# USER'S MANUAL

# PMB-531LF

Intel® Core Duo/Solo Mini-ITX Motherboard With VGA/Audio/LAN

PMB-531LF M3

Download from Www.Somanuals.com. All Manuals Search And Download.

# PMB-531LF Intel® Core Duo/Solo Mini-ITX Motherboard With VGA/ Sound/ LAN

# **OPERATION MANUAL**

#### **COPYRIGHT NOTICE**

This operation manual is meant to assist both Embedded Computer manufacturers and end users in installing and setting up the system. The information contained in this document is subject to change without any notice.

This manual is copyrighted in December, 2006. You may not reproduce or transmit in any form or by any means, electronic, or mechanical, including photocopying and recording.

#### ACKNOWLEDGEMENTS

All trademarks and registered trademarks mentioned herein are the property of their respective owners.

#### **CE NOTICE**

This is a class A product. In a domestic environment this product may cause radio interference in which case the user may be required to take adequate measures.

#### FCC NOTICE

This equipment has been tested and found to comply with the limits for a Class A digital device, pursuant to part 15 of the FCC Rules. These limits are designed to provide reasonable protection against harmful interference when the equipment is operated in a commercial environment. This equipment generates, uses, and can radiate radio frequency energy and, if not installed and used in accordance with the instruction manual, may cause harmful interference to radio communications. Operation of this equipment in a residential area is likely to cause harmful interference at his own expense.

You are cautioned that any change or modifications to the equipment not expressly approve by the party responsible for compliance could void your authority to operate such equipment.

# **TABLE OF CONTENTS**

| СНАРТ           | ER 1 INTRODUCTION                        |      |
|-----------------|------------------------------------------|------|
| 1-1             | About This Manual                        | 1-2  |
| 1-2             | System Specification                     | 1-3  |
| 1-3             | Safety Precautions                       | 1-6  |
| СНАРТ           | FR 2 HARDWARE CONFIGURATION              |      |
| 2_1             | Jumper & Connector Quick Reference Table | 2_2  |
| $2^{-1}$<br>2_2 | Component Locations                      | 2-2  |
| 2_2             | How to Set the Jumpers                   | 2-4  |
| 2-3             | COM Port Connector                       | 2-6  |
| 2-5             | COM3/4 RI& Voltage Selection             | 2-8  |
| 2-6             | R\$232/422/485(COM2) Selection           | 2-10 |
| 2.0             | Keyboard and PS/2 Mouse Connector        | 2.10 |
| 2-8             | Reset Connector                          | 2-11 |
| 2.0             | Hard Disk Drive I FD Connector           | 2-11 |
| $\frac{2}{2}$   | ATX Power Button                         | 2-12 |
| 2.10            | External Speaker Connector               | 2.12 |
| 2-11            | PI ed Connector                          | 2-12 |
| 2-12            | Clear CMOS Data Selection                | 2-13 |
| 2-13            | CPU Fan Connector                        | 2-13 |
| 2-15            | System Fan Connector                     | 2-14 |
| 2-15            | Hard Disk Drive Connector                | 2-15 |
| 2-10            | VGA Connector                            | 2-16 |
| 2-18            | Serial ATA Connector                     | 2-17 |
| 2-19            | Universal Serial Bus Connector           | 2-18 |
| 2-20            | USB & LAN Connector                      | 2-19 |
| 2-21            | IrDA Connector                           | 2-20 |
| 2-22            | ATX Power Connector                      | 2-20 |
| 2-23            | Sound Connector                          | 2-21 |
| 2-24            | CD Audio-In Connector                    | 2-22 |
| 2-25            | LVDS Connector                           | 2-22 |
| 2-26            | Inverter Connector                       | 2-23 |
| 2-27            | LVDS Panel Voltage Selection             | 2-23 |
| 2-28            | FSB Frequency Selection                  | 2-24 |
| 2-29            | Power State Selection                    | 2-25 |
| 2-30            | Reset/NMI Watchdog Selection             | 2-26 |
| 2-31            | CF Card Master/ Slave Selection          | 2-27 |
| 2-32            | TV Out Connector                         | 2-28 |
| 2-33            | Memory Installation                      | 2-28 |
|                 | -                                        |      |

#### CHAPTER 3 SOFTWARE UTILITIES

| 3-1 | Introduction                                | 3-2  |
|-----|---------------------------------------------|------|
| 3-2 | VGA Driver Utility                          | 3-3  |
| 3-3 | Flash BIOS Update                           | 3-4  |
| 3-4 | LAN Driver Utility                          | 3-6  |
| 3-5 | Sound Driver Utility                        | 3-7  |
| 3-6 | Intel Chipset Software Installation Utility | 3-8  |
| 3-7 | USB2.0 Software Installation Utility        | 3-9  |
| 3-8 | RAID Software Installation Utility          | 3-10 |
| 3-8 | Watchdog Timer Configuration                | 3-11 |

#### CHAPTER 4 AWARD BIOS SETUP

| 4-1  | Introduction               | 4-2  |
|------|----------------------------|------|
| 4-2  | Entering Setup             | 4-3  |
| 4-3  | The Standard CMOS Features | 4-4  |
| 4-4  | The Advanced BIOS Features | 4-8  |
| 4-5  | Advanced Chipset Features  | 4-11 |
| 4-6  | Integrated Peripherals     | 4-14 |
| 4-7  | Power Management Setup     | 4-19 |
| 4-8  | PNP/PCI Configuration      | 4-20 |
| 4-9  | PC Health Status           | 4-22 |
| 4-10 | Load Fail-Safe Defaults    | 4-23 |
| 4-11 | Load Optimized Defaults    | 4-23 |
| 4-12 | Password Setting           | 4-24 |
| 4-13 | Save & Exit Setup          | 4-25 |
| 4-14 | Exit Without Saving        | 4-26 |

#### APPENDIX A EXPANSION BUS

| Mini PCI Bus Pin Assignment                 | A-2 |
|---------------------------------------------|-----|
| Compact Flash Card Connector Pin Assignment | A-4 |

## APPENDIX B TECHNICAL SUMMARY

| Block Diagram            | B-2         |
|--------------------------|-------------|
| Interrupt Map            | B-3         |
| RTC & CMOS RAM Map       | <b>B-</b> 4 |
| Timer & DMA Channels Map | B-5         |
| I/O & Memory Map         | B-6         |
|                          |             |

# chapter **1**

# **INTRODUCTION**

This chapter gives you the information for PMB-531LF. It also outlines the System specifications.

Section includes:

- About This Manual
- System Specifications
- Safety Precautions

Experienced users can skip to chapter 2 on page 2-1 for a Quick Start.

Page:1-1

#### **1-1. ABOUT THIS MANUAL**

Thank you for purchasing our PMB-531LF Intel® Core Duo/Solo Mainboard enhanced with VGA/Sound/LAN, which is fully PC / AT compatible. The PMB-531LF provides faster processing speed, greater expandability and can handle more tasks than before. This manual is designed to assist you how to install and set up the system. It contains four chapters. The user can apply this manual for configuration according to the following chapters:

#### **Chapter 1 Introduction**

This chapter introduces you to the background of this manual, and the specifications for this system. The final page of this chapter will indicate how to avoid damaging this board.

#### **Chapter 2 Hardware Configuration**

This chapter outlines the component locations and their functions. In the end of this chapter, you will learn how to set jumper and how to configure this card to meet your own needs.

#### **Chapter 3 Software Utilities**

This chapter contains helpful information for proper installations of the VGA utility, LAN utility, Sound utility, and Flash BIOS Update. It also describes the Watchdog-timer configuration.

#### Chapter 4 Award BIOS Setup

This chapter indicates you how to set up the BIOS configurations.

#### Appendix A Expansion Bus

This Appendix introduces you the expansion bus for PCI-E x16 BUS.

#### Appendix B Technical Summary

This section gives you the information about the Technical maps.

Page: 1-2

### **1-2. SYSTEM SPECIFICATIONS**

#### • CPU:

Intel® Core Duo up to 2.33GHz. Intel® Core Solo up to 1.83GHz. Intel® Core Duo ULV up to 1.2 GHz. Intel® Core Solo ULV up to 1.2 GHz. Auto detect voltage regulator.

#### • CHIPSET:

Intel® 945GM + ICH7R (FSB: 533/667MHz)

#### • MEMORY :

2 x 200-pin DDR2 SO-DIMM Support DDR II 667 SDRAM up to 2GB.

#### • CACHE :

Built-in CPU.

#### REAL-TIME CLOCK :

256-byte battery backed CMOS RAM. Hardware implementation to indicate century rollover.

#### BIOS :

Phoenix-AwardBIOS<sup>™</sup> for plug & play function. 4/8MB with VGA BIOS. Easy update 512KB flash EEPROM. Support S/IO Setup.

#### • KEYBOARD CONNECTOR :

Mini DIN connector. Supports for AT/PS2 keyboard.

#### MOUSE CONNECTOR :

Mini DIN connector. Supports for PS/2 Mouse.

#### • BUS SUPPORT :

1 PCI-E (x16) Slot (SDVO), Mini-PCI, CF (only available if no IDE device attached)

PMB-531LF USER'S MANUAL

Page: 1-3

#### • DISPLAY :

Built-in Intel 945GM, support for CRT, LVDS, TV-Out. Onboard 15-pin VGA D-SUB connector, support for resolution on QXGA Monitor.

#### • IDE INTERFACE :

One IDE ports support up to two IDE devices. Supports Ultra DMA 33.

#### SERIAL ATA PORT :

Two S-ATA connectors from ICH7R.

#### • USB CONNECTOR :

Support up to six USB 2.0 ports.

#### • LAN ADAPTER :

LAN: Intel® 82573V (10/100/1000 Mbps) Support wake-on-LAN function.

#### SERIAL PORT :

Four high speed 16550 Compatible UARTs with Send / Receive 16 Byte FIFOs; COM1/3/4:RS-232; COM2: RS-232/422/485 MIDI Compatible Programmable Baud Rate Generator

#### • SOUND :

Realtek ALC655 (AC'97 Codec). Fully Compliant AC'97 Analog I/O Component 16-Bit Stereo Full-Duplex Codec Four Analog Line-level Stereo Inputs for Connection. High Quality CD Input with Ground Sense Stereo Line-Level Output Interface: Line-In, Line-Out, Microphone, and CD Audio-In.

#### • HARDWARE MONITORING FUNCTION :

Monitor Voltage, CPU temperature, & Cooling fan speed. If CPU Temperature is over setting, the buzzer will send out a warming (only under DOS system).

Page: 1-4

#### • IRDA PORT :

5-pin Infrared port, support IrDA v1.0 SIR protocol

#### • GREEN FUNCTION :

Controlled by hardware and software.

#### • LED INDICATOR :

System power Hard Disk access LAN LED indicator

• DMA CONTROLLER : 8237 x 2

- DMA CHANNELS : 7
- INTERRUPT CONTROLLERS : 82C59 x 2
- INTERRUPT LEVELS : 15
- OPERATING TEMPERATURE : 0 to 60°C.
- **BOARD DIMENSIONS :** 170 mm x 170 mm, 6.69" x 6.69"
- BOARD NET WEIGHT : 810 gram.

PMB-531LF USER'S MANUAL

Page: 1-5

#### **1-3. SAFETY PRECAUTIONS**

Follow the messages below to avoid your systems from damage:

- 1. Keep your system away from static electricity on all occasions.
- 2. Prevent electric shock. Don't touch any components of this card when the card is power-on. Always disconnect power when the system is not in use.
- 3. Disconnect power when you change any hardware devices. For instance, when you connect a jumper or install any cards, a surge of power may damage the electronic components or the whole system.

# HARDWARE CONFIGURATION

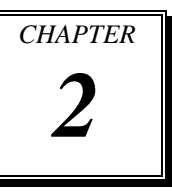

# **\*\* QUICK START \*\***

Helpful information describes the jumper & connector settings, and component locations.

Section includes:

- Jumper & Connector Quick Reference Table
- Component Locations
- Configuration and Jumper settings
- Connector's Pin Assignments

# 2-1. JUMPER & CONNECTOR QUICK REFERENCE TABLE

| COM Port Connector               |
|----------------------------------|
| COM3/4 Port RI/Voltage Selection |
| RS232/422/485 (COM2) Selection   |
| Keyboard/Mouse Connector         |
| Reset Connector                  |
| Hard Disk Drive LED Connector    |
| Power Button                     |
| External Speaker Connector       |
| Power LED Connector              |
| Clear CMOS Data Selection        |
| CPU Fan Connector                |
| System Fan Connector             |
| Hard Disk Drive Connector        |
| VGA Connector                    |
| Serial ATA Connector             |
| Universal Serial Bus Connector   |
| USB & LAN Connector              |
| IRDA Connector                   |
| ATX Power Connector              |
| Sound Connector                  |
| CD Audio-In Connector            |
| LVDS Connector                   |
| Inverter Connector               |
| LVDS Panel Voltage Selection     |
| FSB Frequency Selection          |
| Power State Selection            |
| Reset/NMI Watchdog Selection     |
| CF Card Master/ Slave Selecction |
| TV Out Connector                 |
| Memory Installation              |

COM1,COM2,COM3,COM4 JP16,JP17 JP15 JKBMS1 JPANEL1 (13, 15) JPANEL1 (09, 11) JPANEL1 (14, 16) JPANEL1 (1,3,5,7) JPANEL1 (08, 10, 12) JP2 FAN1 FAN2, JCFAN1 IDE1 VGA1 SATA1,SATA2 USB1, USB2 12 IRDA1 PW1. JATXPWR2 JAUDIO1 JCDIN1 J1 J4 JP4 JP5 , JP6 , JP7 JP21(1-2), JP22 JP21 JP14 JP1 DIM1, DIM2

Page: 2-2

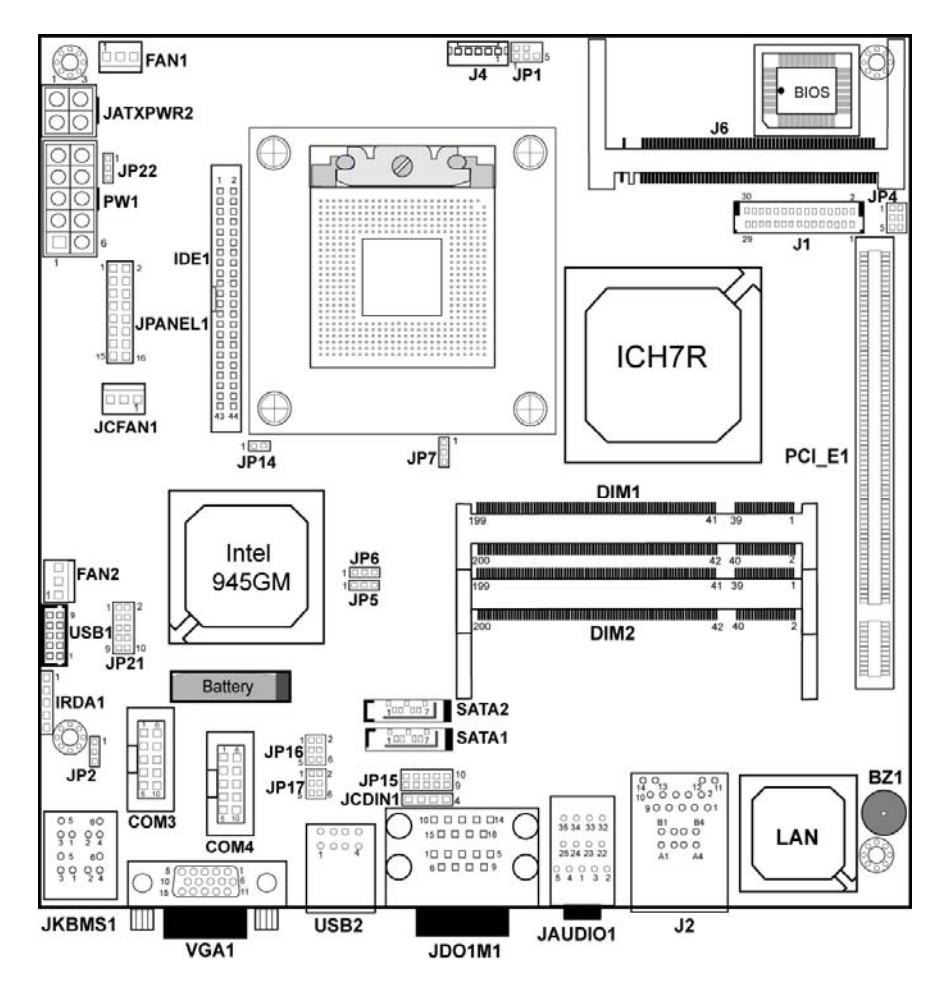

# 2-2. COMPONENT LOCATIONS

**PMB-531LF** Connector, Jumper and Component locations

PMB-531LF USER'S MANUAL

#### 2-3. HOW TO SET THE JUMPERS

You can configure your board by setting jumpers. Jumper is consists of two or three metal pins with a plastic base mounted on the card, and by using a small plastic "cap", Also known as the jumper cap (with a metal contact inside), you are able to connect the pins. So you can set-up your hardware configuration by "open" or "close" pins.

The jumper can be combined into sets that called jumper blocks. When the jumpers are all in the block, you have to put them together to set up the hardware configuration. The figure below shows how this looks like.

#### JUMPERS AND CAPS

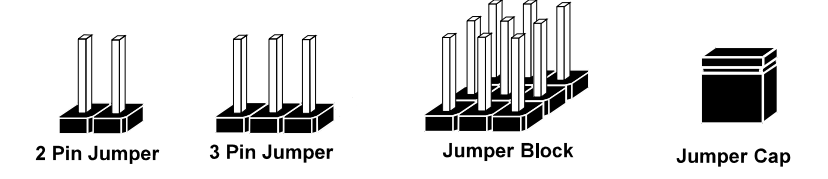

If a jumper has three pins (for examples, labelled PIN1, PIN2, and PIN3), You can connect PIN1 & PIN2 to create one setting by shorting. You can either connect PIN2 & PIN3 to create another setting. The same jumper diagrams are applied all through this manual. The figure below shows what the manual diagrams look and what they represent.

Page: 2-4

#### JUMPER DIAGRAMS

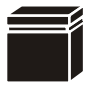

Jumper Cap looks like this

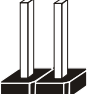

2 pin Jumper looks like this

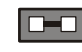

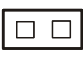

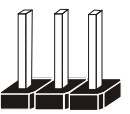

3 pin Jumper looks like this

Jumper Block

looks like this

|--|

#### JUMPER SETTINGS

| 1 | 2 pin Jumper close(enabled)<br>Looks like this            | 1   |
|---|-----------------------------------------------------------|-----|
| 1 | 3 pin Jumper<br>2-3 pin close(enabled)<br>Looks like this | 1   |
|   | Jumper Block<br>1-2 pin close(enabled)<br>Looks like this | 1 2 |

PMB-531LF USER'S MANUAL

## 2-4. COM PORT CONNECTOR

COM1 : COM1 Connector

COM1 is fixed as RS-232. The pin assignment is as follows :

| PIN | ASSIGNMENT |
|-----|------------|
| 1   | DCD1       |
| 2   | RX1        |
| 3   | TX1        |
| 4   | DTR1       |
| 5   | GND        |
| 6   | DSR1       |
| 7   | RTS1       |
| 8   | CTS1       |
| 9   | RI1        |

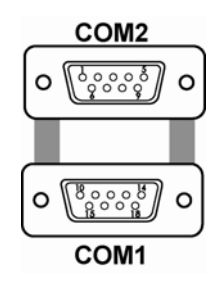

COM2 : COM2 Connector

The COM2 is selectable as RS-232/422/485. The pin assignment is as follows :

| DIN   | J ASSIGNMENT  |               | ENT           |
|-------|---------------|---------------|---------------|
| L TIN | <b>RS-232</b> | <b>RS-422</b> | <b>RS-485</b> |
| 1     | DCD2          | TX-           | TX-           |
| 2     | RX2           | TX+           | TX+           |
| 3     | TX2           | RX+           | RX+           |
| 4     | DTR2          | RX-           | RX-           |
| 5     | GND           | GND           | GND           |
| 6     | DSR2          | RTS-          | NC            |
| 7     | RTS2          | RTS+          | NC            |
| 8     | CTS2          | CTS+          | NC            |
| 9     | RI2           | CTS-          | NC            |

**COM3 :** COM3 Connector COM3 is fixed as RS-232. The pin assignment is as follows :

| PIN | ASSIGNMENT |
|-----|------------|
| 1   | DCD3       |
| 2   | RX3        |
| 3   | TX3        |
| 4   | DTR3       |
| 5   | GND        |
| 6   | DSR3       |
| 7   | RTS3       |
| 8   | CTS3       |
| 9   | RI3        |
| 10  | NC         |

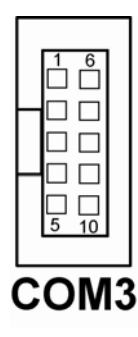

COM3's pin 9 is selectable for RI, +5V or +12V. For more information, please refer to our "2-5 COM RI and Voltage Selection".

COM4 : COM4 Connector

COM4 is fixed as RS-232. The pin assignment is as follows :

| PIN | ASSIGNMENT |
|-----|------------|
| 1   | DCD4       |
| 2   | RX4        |
| 3   | TX4        |
| 4   | DTR4       |
| 5   | GND        |
| 6   | DSR4       |
| 7   | RTS4       |
| 8   | CTS4       |
| 9   | RI4        |
| 10  | NC         |

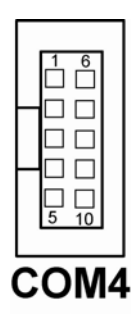

COM4's pin 9 is selectable for RI, +5V or +12V. For more information, please refer to our "2-5 COM RI and Voltage Selection".

PMB-531LF USER'S MANUAL

# 2-5. COM3/4 RI & VOLTAGE SELECTION

**JP16** : COM3 RI & Voltage Selection The selections are as follows:

| СОМ  | SELECTION | JUMPER<br>SETTINGS | JUMPER<br>ILLUSTRATION                |
|------|-----------|--------------------|---------------------------------------|
|      | 5V        | 5-6                | 1 2<br>5 <b>1</b><br>6<br><b>JP16</b> |
| COM3 | 12V       | 3-4                | 1 2<br>5 0 6<br><b>JP16</b>           |
|      | RI        | 1-2                | 1 2<br>5 6<br><b>JP16</b>             |

\*\*\*Manufacturing Default -- RI.

| СОМ  | SELECTION | JUMPER<br>SETTINGS | JUMPER<br>ILLUSTRATION                  |
|------|-----------|--------------------|-----------------------------------------|
|      | 5V        | 5-6                | 1 2<br>5 <b>1</b> 6<br><b>JP17</b>      |
| COM4 | 12V       | 3-4                | 1 2<br>5 0 6<br><b>JP17</b>             |
|      | RI        | 1-2                | 1 <b>2</b><br>5 <b>6</b><br><b>JP17</b> |

**JP17** : COM4 RI & Voltage Selection The selections are as follows:

\*\*\*Manufacturing Default -- RI.

PMB-531LF USER'S MANUAL

# 2-6. RS232/422/485 (COM2) SELECTION

**JP15 :** RS-232/422/485 (COM2) Selection This connector is used to set the COM2 function. The jumper settings are as follows :

| COM 2<br>Function | Jumper Settings<br>(pin closed) | Jumper<br>Illustrations                                      |
|-------------------|---------------------------------|--------------------------------------------------------------|
| RS-232            | All Open                        | <sup>2</sup> 0 0 0 0 0 10<br>1 0 0 0 0 9<br><b>JP15</b>      |
| RS-422            | 1-2, 3-4, 9-10                  | <sup>2</sup> 1 <b>9</b> 10<br>1 <b>9</b> 10<br>1 <b>9</b> 15 |
| RS-485            | 1-2, 5-6, 7-8                   | <sup>2</sup> 1 <b>9</b> 10<br>1 <b>9</b> 10<br>1 <b>9</b> 15 |

\*\*\* Manufacturing default -- RS-232.

Page: 2-10

# 2-7. PS/2 KEYBOARD AND MOUSE CONNECTOR

| PIN | ASSIGNMENT |
|-----|------------|
| 1   | KBDATA     |
| 2   | NC         |
| 3   | GND        |
| 4   | 5VSB       |
| 5   | KBCLK      |
| 6   | NC         |
| 7   | MSDATA     |
| 8   | NC         |
| 9   | GND        |
| 10  | 5VSB       |
| 11  | MSCLK      |
| 12  | NC         |

**JKBMS1 :** PS/2 Keyboard and Mouse Connector The pin assignments are as follows :

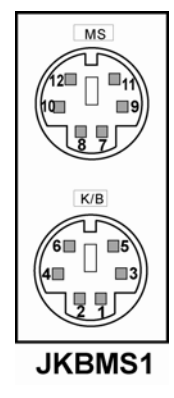

# 2-8. RESET CONNECTOR

**JPANEL1 (13, 15) :** Reset Connector. The pin assignment is as follows :

| PIN | ASSIGNMENT |
|-----|------------|
| 13  | GND        |
| 15  | RST_BTN    |

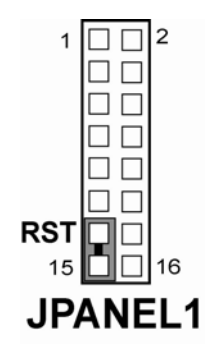

PMB-531LF USER'S MANUAL

# 2-9. HARD DISK DRIVE LED CONNECTOR

**JPANEL1** (9, 11) : Hard Disk Drive LED Connector The pin assignment is as follows :

| PIN | ASSIGNMENT |
|-----|------------|
| 9   | HD_LED+    |
| 11  | HD_LED-    |

#### 

# 2-10. ATX POWER BUTTON

**JPANEL1 (14, 16) :** ATX Power Button The pin assignment is as follows :

| PIN | ASSIGNMENT |
|-----|------------|
| 14  | PW_BN1     |
| 16  | PW_BN2     |

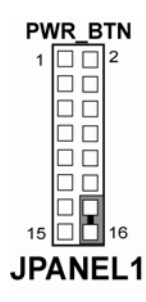

# 2-11. EXTERNAL SPEAKER CONNECTOR

**JPANEL1** (1, 3, 5, 7) : External Speaker Connector The pin assignment is as follows :

| PIN | ASSIGNMENT |
|-----|------------|
| 1   | P_SPK      |
| 3   | NC         |
| 5   | NC         |
| 7   | VCC        |

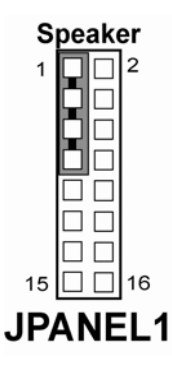

Page: 2-12

# 2-12. POWER LED CONNECTOR

**JPANEL1 (8, 10, 12) :** Power LED Connector The pin assignment is as follows:

| PIN | ASSIGNMENT |
|-----|------------|
| 8   | PW_LED+    |
| 10  | PW_LED+    |
| 12  | PW_LED-    |

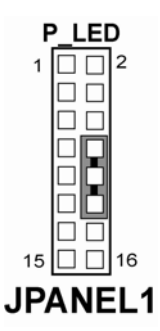

# 2-13. CLEAR CMOS DATA SELECTION

**JP2 :** Clear CMOS Data Selection The selections are as follows :

| FUNCTION   | JUMPER SETTING<br>(pin closed) | JUMPER<br>ILLUSTRATION |
|------------|--------------------------------|------------------------|
| Keep CMOS  | 1-2                            | JP2                    |
| Clear CMOS | 2-3                            | JP2                    |

\*\*\* Manufacturing Default – Keep CMOS.

Note: To clear CMOS data, user must power-off the computer and set the jumper to "Clear CMOS" as illustrated above. After five to six seconds, set the jumper back to "Normal" and power-on the computer.

PMB-531LF USER'S MANUAL

# 2-14. CPU FAN CONNECTOR

**FAN1 :** CPU Fan connector The pin assignment is as follows:

| PIN | ASSIGNMENT   |
|-----|--------------|
| 1   | LPC1_FANPWM1 |
| 2   | +12V         |
| 3   | LPC1_FANIO1  |

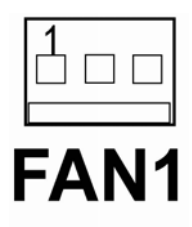

## 2-15. SYSTEM FAN CONNECTOR

**FAN2**: System Fan connector The pin assignment is as follows:

| PIN | ASSIGNMENT   |
|-----|--------------|
| 1   | LPC1_FANPWM2 |
| 2   | +12V         |
| 3   | LPC1_FANIO2  |

# FAN2

**JCFAN1**: System Fan connector The pin assignment is as follows :

| PIN | ASSIGNMENT |
|-----|------------|
| 1   | GND        |
| 2   | +12V       |
| 3   | NC         |

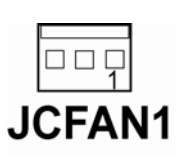

Page: 2-14

# 2-16. HARD DISK DRIVE CONNECTOR

The PMB-531LF possesses one HDD connector: IDE1.

**IDE1:** Hard Disk Drive Connector

The pin assignments are as follows:

| PIN | ASSIGNMENT | PIN | ASSIGNMENT |
|-----|------------|-----|------------|
| 1   | IDERST     | 2   | GND        |
| 3   | PDD7       | 4   | PDD8       |
| 5   | PDD6       | 6   | PDD9       |
| 7   | PDD5       | 8   | PDD10      |
| 9   | PDD4       | 10  | PDD11      |
| 11  | PDD3       | 12  | PDD12      |
| 13  | PDD2       | 14  | PDD13      |
| 15  | PDD1       | 16  | PDD14      |
| 17  | PDD0       | 18  | PDD15      |
| 19  | GND        | 20  | NC         |
| 21  | PDREQ      | 22  | GND        |
| 23  | PDIOW#     | 24  | GND        |
| 25  | PDIOR#     | 26  | GND        |
| 27  | PIORDY     | 28  | PD_CSEL    |
| 29  | PDDACK#    | 30  | GND        |
| 31  | IRQ14      | 32  | NC         |
| 33  | PDA1       | 34  | P66 DETECT |
| 35  | PDA0       | 36  | PDA2       |
| 37  | PDCS1#     | 38  | PDCS3#     |
| 39  | IDEACTN    | 40  | GND        |
| 41  | VCC        | 42  | VCC        |
| 43  | GND        | 44  | GND        |

IDE1

PMB-531LF USER'S MANUAL

# 2-17. VGA CONNECTOR

#### VGA1: VGA Connector

The pin assignments are as follows:

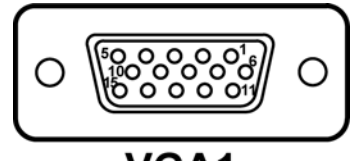

# VGA1

| PIN | ASSIGNMENT   |
|-----|--------------|
| 1   | RED          |
| 2   | GREEN        |
| 3   | BLUE         |
| 4   | NC           |
| 5   | GND          |
| 6   | GND          |
| 7   | GND          |
| 8   | GND          |
| 9   | VCC          |
| 10  | GND          |
| 11  | NC           |
| 12  | VGA IIC DATA |
| 13  | HSYNC        |
| 14  | VSYNC        |
| 15  | VGA IIC CLK  |

Page: 2-16

# 2-18. SERIAL ATA CONNECTOR

**SATA1~SATA2:** The PMB-531LF possesses two Serial ATA Connector, SATA1~SATA2. The pin assignments are as follows:

SATA1 : SATA Connector

The pin assignments are as follows :

| ASSIGNMENT |
|------------|
| GND        |
| SATA_TXP0  |
| SATA_TXN0  |
| GND        |
| SATA_RXN0  |
| SATA_RXP0  |
| GND        |
|            |

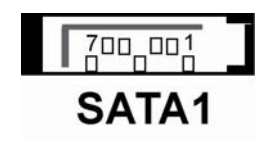

#### SATA2 : SATA Connector

The pin assignments are as follows:

| PIN | ASSIGNMENT |
|-----|------------|
| 1   | GND        |
| 2   | SATA_TXP1  |
| 3   | SATA_TXN1  |
| 4   | GND        |
| 5   | SATA_RXN1  |
| 6   | SATA_RXP1  |
| 7   | GND        |

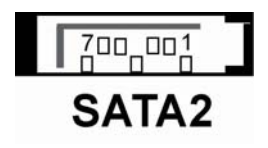

PMB-531LF USER'S MANUAL

# 2-19. UNIVERSAL SERIAL BUS CONNECTOR

**USB1**: Universal Serial Bus Connector The pin assignments are as follows :

| PIN | ASSIGNMENT |
|-----|------------|
| 1   | VCCUSB2    |
| 2   | VCCUSB2    |
| 3   | USB4N      |
| 4   | USB5N      |
| 5   | USB4P      |
| 6   | USB5P      |
| 7   | GND        |
| 8   | GND        |
| 9   | GND        |
| 10  | GND        |

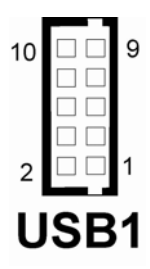

**JUSB2**: Universal Serial Bus Connector The pin assignments are as follows :

| PIN | ASSIGNMENT |
|-----|------------|
| A1  | VCCUSB1    |
| A2  | USB0N      |
| A3  | USB0P      |
| A4  | GND        |
| B1  | VCCUSB1    |
| B2  | USB1N      |
| B3  | USB1P      |
| B4  | GND        |

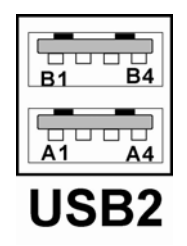

# 2-20. USB&LAN CONNECTOR

**J2**: USB & LAN Connector The pin assignments are as follows :

LAN:

| L/ 11 1. |            |
|----------|------------|
| PIN      | ASSIGNMENT |
| 1        | MDI_0P     |
| 2        | MDI_0N     |
| 3        | MDI_1P     |
| 4        | MDI_1N     |
| 5        | MDI_2P     |
| 6        | MDI_2N     |
| 7        | MDI_3P     |
| 8        | MDI_3N     |

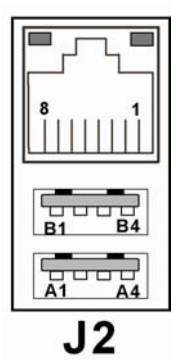

## LAN LED Indicator:

Left side LED:

| Green Color on  | 10/100 LAN Speed Indicator  |
|-----------------|-----------------------------|
| Orange Color on | Giga LAN Speed Indicator    |
| off             | No LAN switch/hub connected |

#### Right side LED:

| Yellow Color Blinking | LAN Message Active    |
|-----------------------|-----------------------|
| off                   | No LAN Message Active |

#### USB Signal :

| PIN | ASSIGNMENT |
|-----|------------|
| A1  | VCCUSB0    |
| A2  | USB2N      |
| A3  | USB2P      |
| A4  | GND        |
| B1  | VCCUSB0    |
| B2  | USB3N      |
| B3  | USB3P      |
| B4  | GND        |

PMB-531LF USER'S MANUAL

# 2-21. IRDA CONNECTOR

**IRDA1**: IrDA (Infrared) Connector The pin assignments are as follows:

| PIN | ASSIGNMENT |
|-----|------------|
| 1   | +5V        |
| 2   | NC         |
| 3   | IRRX       |
| 4   | GND        |
| 5   | IRTX       |

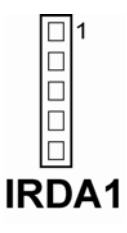

# 2-22. ATX POWER CONNECTOR

**PW1** : ATX 12V Connector The pin assignments are as follows :

| PIN | ASSIGNMENT |
|-----|------------|
| 1   | VCC        |
| 2   | VCC        |
| 3   | GND        |
| 4   | GND        |
| 5   | +12V       |
| 6   | +5V SB     |
| 7   | VCC        |
| 8   | GND        |
| 9   | PS_ON      |
| 10  | NC         |

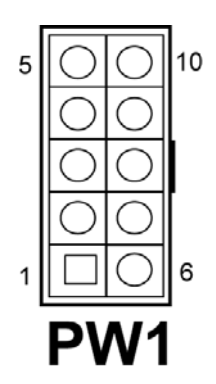

Page: 2-20

#### ATXPWR2 : ATX Connector

The pin assignments are as follows :

| PIN | ASSIGNMENT |
|-----|------------|
| 1   | GND        |
| 2   | GND        |
| 3   | +12V       |
| 4   | +12V       |

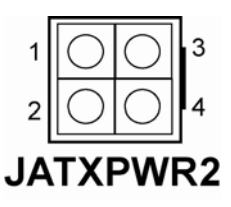

# 2-23. SOUND CONNECTOR

JAUDIO1 : Sound Connector

The pin assignments are as follows :

#### SPDIF (inside the Line-In hole)

| PIN | ASSIGNMENT |
|-----|------------|
| 42  | GND        |
| 43  | VCC        |
| 44  | AC_SPDIF0  |

#### Line-In: light blue color

| PIN | ASSIGNMENT |
|-----|------------|
| 32  | LINE_L     |
| 35  | LINE_R     |

#### SPK-Out: light green color

| PIN | ASSIGNMENT |
|-----|------------|
| 22  | SPK_L      |
| 25  | SPK_R      |

Mic-In: pink color

| PIN | ASSIGNMENT |
|-----|------------|
| 1   | GND        |
| 2   | MIC_IN1    |
| 5   | MIC_IN2    |

PMB-531LF USER'S MANUAL

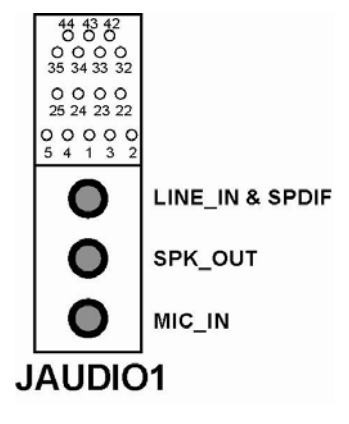

# 2-24. AUDIO CD-IN CONNECTOR

**JCDIN1** : Audio CD-In Connector The pin assignments are as follows :

| PIN | ASSIGNMENT |
|-----|------------|
| 1   | CD L       |
| 2   | CDGND      |
| 3   | CDGND      |
| 4   | CD R       |

# 2-25. LVDS CONNECTOR

#### J1: LVDS CONNECTOR

The pin assignments are as follows :

| 30 |             | 2 |
|----|-------------|---|
|    |             |   |
|    | 10000000000 |   |
| 29 | J1          | 1 |

| PIN | ASSIGNMENT | PIN | ASSIGNMENT |
|-----|------------|-----|------------|
| 1   | LVDS_VCC   | 2   | GND        |
| 3   | CLKBM      | 4   | CLKBP      |
| 5   | GND        | 6   | YBM2       |
| 7   | YBP2       | 8   | GND        |
| 9   | YBM1       | 10  | YBP1       |
| 11  | NC         | 12  | NC         |
| 13  | YBP0       | 14  | YBM0       |
| 15  | GND        | 16  | CLKAP      |
| 17  | CLKAM      | 18  | GND        |
| 19  | YAP2       | 20  | YAM2       |
| 21  | GND        | 22  | YAP1       |
| 23  | YAM1       | 24  | GND        |
| 25  | YAP0       | 26  | YAM0       |
| 27  | NC         | 28  | NC         |
| 29  | LVDS_VCC   | 30  | LVDS_VCC   |

Page: 2-22

PMB-531LF USER'S MANUAL

10004 JCDIN1

# 2-26. INVERTER CONNECTOR

**J4** : LVDS Panel Voltage Selection. The pin assignments are as follows :

| PIN | ASSIGNMENT                 |
|-----|----------------------------|
| 1   | +12V                       |
| 2   | GND                        |
| 3   | VCC                        |
| 4   | GND                        |
| 5   | ENABKL (Inverter backlight |
|     | ON/OFF control signal)     |

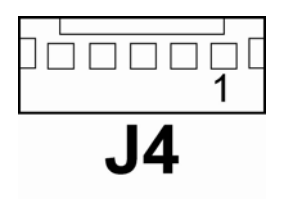

# 2-27. LVDS PANEL VOLTAGE SELECTION

**JP4** : LVDS Panel Voltage Selection.

The pin assignments are as follows :

| SELECTION | JUMPER SETTING<br>(pin closed) | JUMPER<br>ILLUSTRATION                                |
|-----------|--------------------------------|-------------------------------------------------------|
| +3.3V     | 1-3<br>2-4                     | <sup>1</sup> <b>1 2</b><br>5 <b>1</b> 6<br><b>JP4</b> |
| +5V       | 3-5<br>4-6                     | 1 0 2<br>5 0 6<br><b>JP4</b>                          |

\*\*\* Manufacturing Default - +3.3V.

PMB-531LF USER'S MANUAL

# 2-28. FSB FREQUENCY SELECTION

**JP5**, **JP6**, **JP7** : FSB Frequency Selections. The pin assignments are as follows :

| SELECTION | JUMPER SETTING<br>(pin closed) |      |     | JUMPER<br>ILLUSTRATION     |
|-----------|--------------------------------|------|-----|----------------------------|
|           | JP5                            | JP6  | JP7 |                            |
| 533 MHz   | 2-3                            | 2-3  | 2-3 | JP5 JP6 JP7                |
| 667 MHz   | 2-3                            | open | 2-3 | 1000 1000 1<br>JP5 JP6 JP7 |

\*\*\* Manufacturing Default - 667 MHz.

Page: 2-24

# 2-29. POWER STATE SELECTION

**JP21(1-2), JP22**: Power State Selections. The pin assignments are as follows:

| Selections | Jumper Setting            | Jumper Illustrations                                                                                                    |  |
|------------|---------------------------|----------------------------------------------------------------------------------------------------|--|
| ATX        | JP21 (Open)<br>JP22 (1-2) | 1 0 2 1<br>9 0 10 1<br>JP21 JP22                                                                                                    |  |
| AT         | JP21 (1-2)<br>JP22 (2-3)  | <sup>1</sup> <sup>2</sup> <sup>1</sup> <sup>1</sup><br>9 <sup>10</sup> <sup>10</sup><br>9 <b>10 10 1</b><br><b>10 10 1</b><br><b>10 1</b> |  |

\*\*\* Manufacturing Default - ATX.

PMB-531LF USER'S MANUAL
## 2-30. RESET/ NMI SELECTIONS

| JP21:   | Reset/ NMI Selections.    |
|---------|---------------------------|
| The nin | assignments are as follow |

| Гhe | pin | assignments | are | as | follows | : |
|-----|-----|-------------|-----|----|---------|---|
|     |     | 0           |     |    |         |   |

| Selections                          | Jumper Setting | Jumper Illustration          |  |  |
|-------------------------------------|----------------|------------------------------|--|--|
| RESET                               | 3-4 CLOSE      | 1 2<br>9 10<br><b>JP21</b>   |  |  |
| NMI                                 | 5-6 CLOSE      | 1 2<br>9 10<br><b>JP21</b>   |  |  |
| CLEAR WDG                           | 7-8 CLOSE      | 1 2<br>9 0 10<br><b>JP21</b> |  |  |
| GPIO For<br>Customer<br>Application | 9-10           | 1                            |  |  |

\*\*\* Manufacturing Default - Reset.

Page: 2-26

## 2-31. CF CARD MASTER/SLAVE SELECTIONS

| 1 0        |                |                         |  |  |  |  |
|------------|----------------|-------------------------|--|--|--|--|
| Selections | Jumper Setting | Jumper Illustration     |  |  |  |  |
| Master     | Close          | 1 <b>D</b><br>JP14      |  |  |  |  |
| Slave      | Open           | <sup>1</sup> □ □ □ JP14 |  |  |  |  |

**JP14** : CF Card Master/ Slave Selection. The pin assignments are as follows :

\*\*\* Manufacturing Default – Slave.

PMB-531LF USER'S MANUAL

Page: 2-27

## 2-32. TV OUT CONNECTOR

#### JP1: TV OUT CONNECTOR

The pin assignments are as follows :

| PIN | ASSIGNMENT      |
|-----|-----------------|
| 1   | Luminance(Y)    |
| 2   | CVBS            |
| 3   | GND             |
| 4   | GND             |
| 5   | Chrominance(UV) |

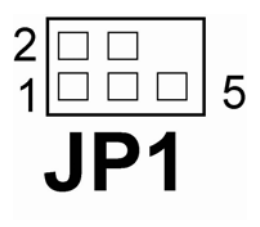

## 2-33. MEMORY INSTALLATION

PMB-531LF CPU Card can support up to 1GB in one SODIMM sockets. **DRAM BANK CONFIGURATION** 

| DIMM1 DIMM2 |        | Total memory size |
|-------------|--------|-------------------|
| 256 MB      | 256 MB | 512 MB            |
| 512 MB      | 512 MB | 1GB               |
| 1GB         | 1GB    | 2GB               |

Page: 2-28

## SOFTWARE UTILITIES

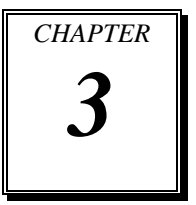

This chapter comprises the detailed information of VGA driver, LAN driver, and Flash BIOS update. It also describes how to install the watchdog timer configuration.

Section includes:

- VGA Driver Utility
- Flash BIOS Update
- LAN Driver Utility
- Sound Driver Utility
- Intel® Chipset Software Installation Utility
- USB2.0 Chipset Software Installation Utility
- RAID Software Installation Utility
- Watchdog Timer Configuration

Page: 3-1

## **3-1. INTRODUCTION**

Enclosed with our PMB-531LF package is our driver utility, which may comes in a form of a CD ROM disc or floppy diskettes. For CD ROM disc user, you will only need some of the files contained in the CD ROM disc, please kindly refer to the following chart:

| Filename                         | Purpose                             |
|----------------------------------|-------------------------------------|
| (Assume that CD ROM drive is D:) | -                                   |
| D:\Driver\VGA                    | Intel 945GM                         |
|                                  | For VGA driver installation         |
| D:\Driver\FLASH                  | For BIOS update utility             |
| D:\Driver\LAN                    | For LAN Driver installation         |
| D:\Driver\Sound                  | Realtel ALC655 AC97                 |
|                                  | For Sound driver installation       |
| D:\Driver\UTILITY                | Intel <sup>®</sup> Chipset Software |
|                                  | Installation Utility                |
|                                  | For Win 2000, XP,Server2003         |
| D:\Driver\USB 2.0                | USB 2.0 Software Installation       |
|                                  | Utility                             |
|                                  | For Win 2000, XP                    |
| D:\Driver\F6f1PY32               | For RAID driver disk installation   |
|                                  | in F6                               |
| D:\Driver\RAID                   | RAID software and driver.           |
|                                  | The RAID controller management      |
|                                  | for windows 2000, XP, server        |
|                                  | 2003                                |

 $\bigcirc$  User should remember to install the Utility right after the OS fully installed.

Page:3-2

## **3-2. VGA DRIVER UTILITY**

The VGA interface embedded with our PMB-531LF can support a wide range of display. You can display CRT, PCI-E (SDVO) simultaneously with the same mode.

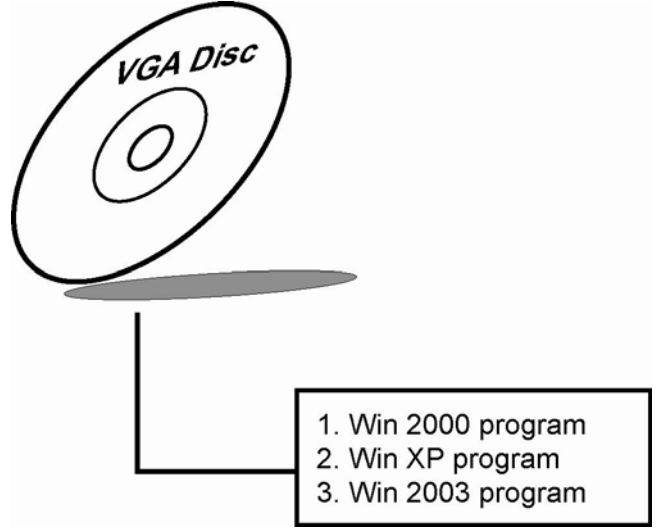

#### **3-2-1. Installation of VGA Driver:**

To install the VGA Driver, simply follow the following steps:

- 1. Place insert the Utility Disk into Floppy Disk Drive A/B or CD ROM drive.
- 2. Under Windows 2000/XP/2003 system, go to the directory where VGA driver is located.
- 3. Click **Setup.exe** file for VGA driver installation.
- 4. Follow the instructions on the screen to complete the installation.
- 5. Once installation is completed, shut down the system and restart in order for the changes to take effect.

PMB-531LF USER'S MANUAL

Page:3-3

## **3-3. FLASH BIOS UPDATE**

#### 3-3-1. System BIOS Update:

Users of PMB-531LF can use the program "Awdflash.exe" contained in the Utility Disk for system BIOS and VGA BIOS update.

#### 3-3-2. To update VGA BIOS for LCD Flat Panel Display:

As PMB-531LF user, you have to update the VGA BIOS for your specific LCD flat panel you are going to use. For doing this, you need two files. One is the "Awdflash.exe" file and the other is the VGA BIOS for ATI Rage Mobility M6 file for LCD panel display. Both file must be provided by the vendor or manufacturer. When you get these two files ready, follow the following steps for updating your VGA BIOS:

- 1. Install "Awdflash.exe" from Utility Disk to Drive C.
- Insert the VGA BIOS file you have obtained from the vendor. Type the path to Awdflash.exe and execute the VGA BIOS update with file B531xxxx.bin
- 3. C:\UTIL\AWDFLASH>AWDFLASH B531xxxx.bin
- 4. The screen will display as the table fount on the next page:

FLASH MEMORY WRITER v7.XX (C) Award Software 2001 All Rights Reserved

> Flash Type – SST 49LF004A /3.3V File Name to Program: B531xxxx.bin Checksum: XXXXX

Error Message: Do You Want To Save BIOS (Y/N)

Page:3-4

If you want to save up the original BIOS, enter "Y" and press < Enter >. If you choose "N", the following table will appear on screen.

FLASH MEMORY WRITER v7.XX (C) Award Software 2001 All Rights Reserved Flash Type – SST 49LF004A /3.3V File Name to Program: B531xxxx.bin Checksum: XXXXX Error Message : Are You Sure To Program (Y/N)

Select "Y", and the BIOS will be renewed. When you are refreshing the BIOS, do not turn off or reset the system, or you will damage the BIOS. After you have completed all the programming, the screen displays the table below:

FLASH MEMORY WRITER v7.XX (C) Award Software 2001 All Rights Reserved Flash Type – SST 49LF004A /3.3V File Name to Program: B531xxxx.bin

Checksum: XXXXX

Reset System or Power off to accomplish update process!

F1: Reset F10: Exit

Please reset or power off the system, and then the Flash BIOS is fully implemented.

PMB-531LF USER'S MANUAL

Page:3-5

## **3-4. LAN DRIVER UTILITY**

#### **3-4-1. Introduction**

PMB-531LF is enhanced with LAN function that can support various network adapters. Installation programs for LAN drivers are listed as follows:

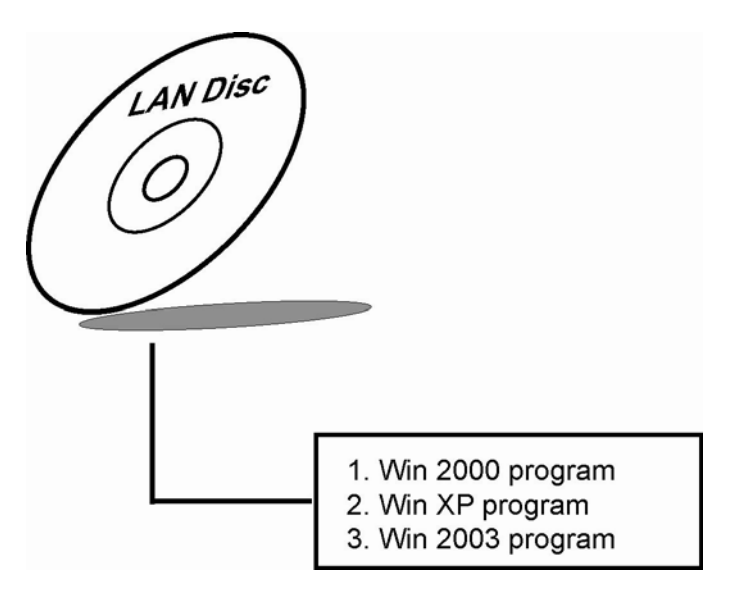

For more details on Installation procedure, please refer to Readme.txt file found on LAN DRIVER UTILITY.

Page:3-6

## **3-5. SOUND DRIVER UTILITY**

#### **3-5-1. Introduction**

The Realtek ALC655 sound function enhanced in this system is fully compatible with Windows 2000 and Windows XP. Below, you will find the content of the Sound driver :

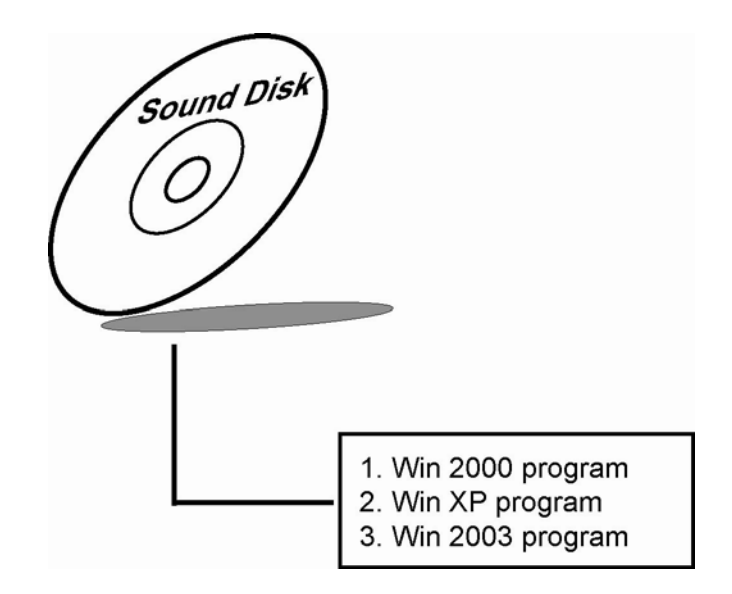

#### 3-5-2. Installation Procedure for Windows 2000/XP/2003

- 1. From the task bar, click on Start, and then Run.
- 2. In the Run dialog box, type D:\Sound\path\setup, where "D:\Sound\pathname" refers to the full path to the source files.
- 3. Click on the OK button or press the ENTER key.
- 4. Click on the "Next" and OK prompts as they appear.
- 5. Reboot the system to complete the driver installation.

PMB-531LF USER'S MANUAL

Page:3-7

## **3-6. INTEL® CHIPSET SOFTWARE INSTALLATION UTILITY**

#### **3-6-1. Introduction**

The Intel® Chipset Software Installation Utility installs to the target system the Windows\* INF files that outline to the operating system how the chipset components will be configured. This is needed for the proper functioning of the following features:

- Core PCI and ISAPNP Services
- AGP Support
- IDE/ATA33/ATA66/ATA100 Storage Support
- USB Support
- Identification of Intel® Chipset Components in Device Manager

#### 3-6-2. Installation of Utility for Windows 2000/XP/2003

The Utility Pack is to be installed only for Windows 2000 and XP program.

It should be installed right after the OS installation, kindly follow the following steps:

- 1. Place insert the Utility Disk into Floppy Disk Drive A/B or CD ROM drive.
- 2. Under Windows 2000/XP/2003 system, go to the directory where Utility Disc is located.
- 3. Click **Setup.exe** file for utility installation.
- 4. Follow the instructions on the screen to complete the installation.
- 5. Once installation is completed, shut down the system and restart in order for the changes to take effect.

Page:3-8

## 3-7. USB2.0 SOFTWARE INSTALLATION UTILITY

#### 3-7-1. Installation of Utility for Windows 2000/XP

Intel USB 2.0 Enhanced Host Controller driver can only be used on Windows 2000 and Windows XP on Intel Desktop boards. It should be installed right after the OS installation, kindly follow the following steps:

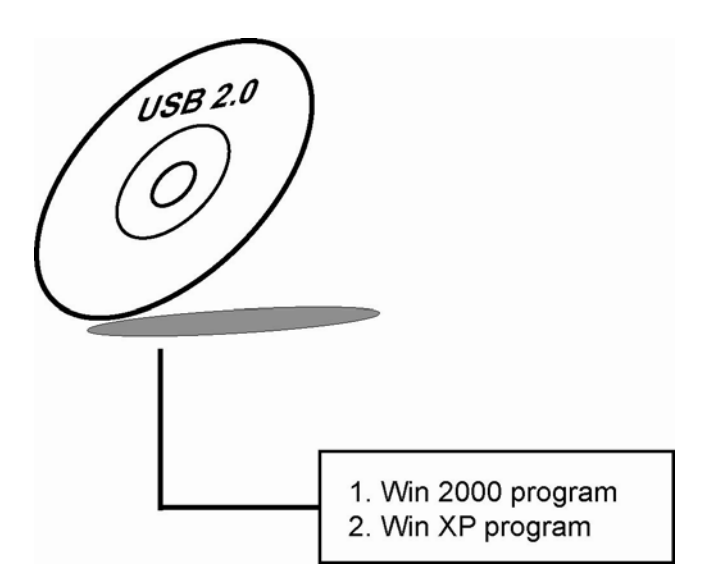

- 1. Place insert the Utility Disk into Floppy Disk Drive A/B or CD ROM drive.
- 2. Under Windows 2000, and XP system, go to the directory where Utility Disc is located.
- 3. Start the "System" wizard in control panel. (Click Start/Settings/Control Panel).
- 4. Select "Hardware" and click "Device Manager" button.
- 5. Double Click "USB Root Hub".
- 6. Select "Driver".
- 7. Click "Install" to install the driver.
- 8. Follow the instructions on the screen to complete the installation.
- 9. Click "Finish" after the driver installation is complete.

PMB-531LF USER'S MANUAL

Page:3-9

## **3-8. RAID SOFTWARE INSTALLATION UTILITY**

#### 3-8-1. Installation of Utility for Windows 2000/2003/XP

The RAID controller management can be used on windows 2000 and windows 2003 and windows XP. It should be installed right after the OS installation.

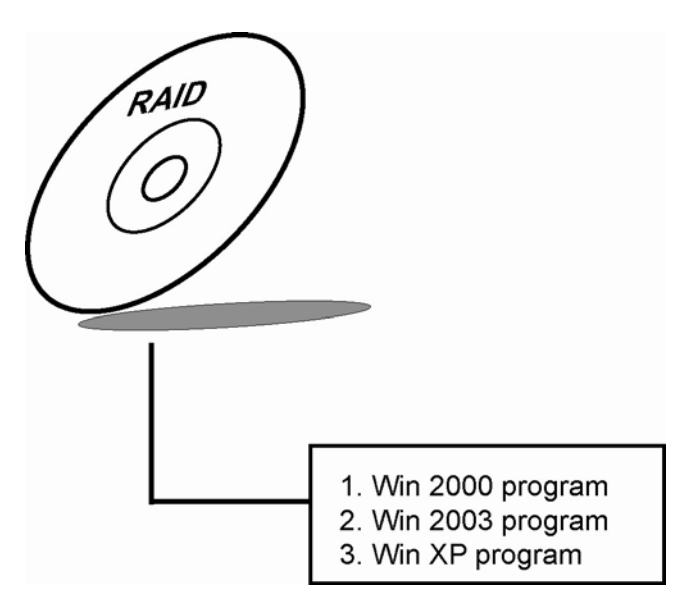

For more details on Installation procedure, please refer to Readme.txt file found on RAID DRIVER UTILITY.

Page:3-10

## **3-9. WATCHDOG TIMER CONFIGURATION**

The Watch-dog Timer has a programmable time-out ranging from 1 to 255 minutes with one minute resolution, or 1 to 255 seconds with 1 second resolution. The units of the WDT timeout value are selected via bit[7] of the WDT\_TIMEOUT register, which is located on I/O Port address 0x865h. The WDT time-out value is set through the WDT\_VAL Runtime register, which is located on I/O Port address 0x866h. Setting the WDT\_VAL register to 0x00 disables the WDT function Setting the WDT\_VAL to any other non-zero value will cause the WDT to reload and begin counting down from the value loaded. Setting the Register located on I/O address 0x867h and 0x868h as 00h to finish timer configuration.

#### **Example Code**

| (1)      | •                                               |                                                                                            |
|----------|-------------------------------------------------|--------------------------------------------------------------------------------------------|
| ,<br>Ena | ble Watch-Dog Timer                             |                                                                                            |
| ;        | mov dx,(800h + 65h)<br>mov al,80h               | ;Time counting Unit minute or second<br>;al = 00h : unit minute<br>;al = 80h : unit second |
|          | out dx,al                                       |                                                                                            |
|          | mov dx,(800h + 66h) ;<br>mov al,20<br>out dx,al | ;al = Watch dog Timer Second(s), 20 sec(s)                                                 |
|          | mov dx,(800h + 67h)<br>mov al,00h<br>out dx,al  |                                                                                            |
|          | mov dx,(800h + 68h)<br>mov al,00h<br>out dx,al  | ;Start Watch Dog Timer                                                                     |
| (2)      |                                                 |                                                                                            |
| ,<br>Dis | able Watch-Dog Timer                            |                                                                                            |
| ;        | mov dx,(800h + 66h)                             | ;Disable Watch Dog Timer                                                                   |

PMB-531LF USER'S MANUAL

Page:3-11

```
mov al,00h
out dx,al
mov dx,(800h + 67h)
mov al,00h
out dx,al
mov dx,(800h + 68h) ;Clear Status Bit
mov al,00h
out dx,al
```

Page:3-12

# AWARD BIOS SETUP

CHAPTER **4** 

This chapter shows how to set up the Award BIOS.

Section includes:

- Introduction
- Entering Setup
- The Standard CMOS Features
- The Advanced BIOS Features
- The Advanced Chipset Features
- Integrated Peripherals
- Power Management Setup
- PNP/PCI Configuration
- PC Health Status
- Load Fail-Safe Defaults
- Load Optimized Defaults
- Password Setting
- Save and Exit Setup
- Exit Without Saving

## **4-1. INTRODUCTION**

This chapter will show you the function of the BIOS in managing the features of your system. The PMB-531LF Intel Core Duo/Solo ATX Motherboard is equipped with the BIOS for system chipset from Phoenix - Award Software Inc. This page briefly explains the function of the BIOS in managing the special features of your system. The following pages describe how to use the BIOS for system chipset Setup menu.

Your application programs (such as word processing, spreadsheets, and games) rely on an operating system such as DOS or OS/2 to manage such things as keyboard, monitor, disk drives, and memory.

The operating system relies on the BIOS (Basic Input and Output system), a program stored on a ROM (Read-only Memory) chip, to initialize and configure your computer's hardware. As the interface between the hardware and the operating system, the BIOS enables you to make basic changes to your system's hardware without having to write a new operating system.

The following diagram illustrates the interlocking relationships between the system hardware, BIOS, operating system, and application program:

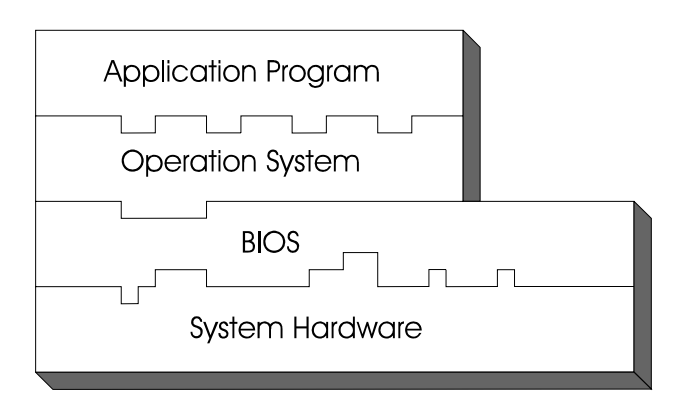

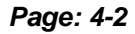

## 4-2. ENTERING SETUP

When the system is powered on, the BIOS will enter the Power-On Self Test (POST) routines and the following message will appear on the lower screen:

#### PRESS <DEL> TO ENTER SETUP, ESC TO SKIP MEMORY TEST

As long as this message is present on the screen you may press the <Del> key (the one that shares the decimal point at the bottom of the number keypad) to access the Setup program. In a moment, the main menu of the Award SETUP program will appear on the screen:

| F10 : Save & Exit Setup     |                                                            |  |  |
|-----------------------------|------------------------------------------------------------|--|--|
| Esc : Quit                  | $\uparrow \downarrow \rightarrow \leftarrow$ : Select Item |  |  |
| ► PC Health Status          |                                                            |  |  |
| ► PnP/PCI Configurations    | Exit Without Saving                                        |  |  |
| ► Power Management Setup    | Save & Exit Setup                                          |  |  |
| ► Integrated Peripherals    | Set User Password                                          |  |  |
| ► Advanced Chipset Features | Set Supervisor Password                                    |  |  |
| ► Advanced BIOS Features    | Load Optimized Defaults                                    |  |  |
| ► Standard CMOS Features    | Load Fail-Safe Defaults                                    |  |  |
|                             |                                                            |  |  |

Phoenix - AwardBIOS CMOS Setup Utility

#### -----

#### Setup program initial screen

You may use the cursor the up/down keys to highlight the individual menu items. As you highlight each item, a brief description of the highlighted selection will appear at the bottom of the screen.

PMB-531LF USER'S MANUAL

## 4-3. THE STANDARD CMOS FEATURES

Highlight the "STANDARD CMOS FEATURES" and press the <ENTER> key and the screen will display the following table:

| Date (mm:dd:yy)<br>Time (hh:mm:ss)                                | Sun, Feb 2 2003<br>21 : 3 : 7 | Item Help              |  |
|-------------------------------------------------------------------|-------------------------------|------------------------|--|
|                                                                   |                               | Menu Level 🕨           |  |
| ► IDE Channel 0 Master                                            | [ST320014A]                   |                        |  |
| ► IDE Channel 0 Slave                                             | [None]                        | Change the day,        |  |
| ► IDE Channel 1 Master                                            | [None]                        | month, year and        |  |
| ► IDE Channel 1 Slave                                             | [ None]                       | century                |  |
| ► IDE Channel 2 Master                                            | [HDS728080PLA380]             |                        |  |
| ► IDE Channel 2 Slave                                             | [HDS728080PLA380]             |                        |  |
| ► IDE Channel 3 Master                                            | [HDS728080PLA380]             |                        |  |
| ► IDE Channel 3 Slave                                             | [HDS728080PLA380]             |                        |  |
|                                                                   |                               |                        |  |
|                                                                   |                               |                        |  |
| Video                                                             | [EGA/VGA]                     |                        |  |
| Halt On                                                           | [All Errors]                  |                        |  |
|                                                                   | 6 4 0 17                      |                        |  |
| Base Memory                                                       | 640K                          |                        |  |
| Extended Memory                                                   | 2006912K                      |                        |  |
| Total Memory                                                      | 2087936K                      |                        |  |
|                                                                   |                               |                        |  |
| $\uparrow \downarrow \rightarrow \leftarrow$ : Move Enter: Select | +/-/PU/PD:Value F10:Save ESC  | E:Exit F1:General Help |  |
| F5: Previous Values                                               | F6: Fail-Safe Defaults F7:Op  | otimized Defaults      |  |

Phoenix - AwardBIOS CMOS Setup Utility Standard CMOS Features

#### **CMOS Setup screen**

In the above Setup Menu, use the arrow keys to highlight the item and then use the <PgUp> or <PgDn> keys to select the value you want in each item.

#### Date:

< Month >, < Date > and <Year >. Ranges for each value are in the CMOS Setup Screen, and the week-day will skip automatically.

Page: 4-4

#### Time:

< Hour >, < Minute >, and < Second >. Use 24 hour clock format, i.e., for PM numbers, add 12 to the hour. For example: 4: 30 P.M. You should enter the time as 16:30:00.

#### IDE Primary Master / Slave: IDE Secondary Master / Slave:

The BIOS can automatically detect the specifications and optimal operating mode of almost all IDE hard drives. When you select type AUTO for a hard drive, the BIOS detect its specifications during POST, every time system boots.

If you do not want to select drive type AUTO, other methods of selecting drive type are available:

- 1. Match the specifications of your installed IDE hard drive(s) with the preprogrammed values for hard drive types 1 through 45.
- 2. Select USER and enter values into each drive parameter field.
- 3. Use the IDE HDD AUTO DETECTION function in Setup.

Here is a brief explanation of drive specifications:

Type: The BIOS contains a table of pre-defined drive types. Each defined drive type has a specified number of cylinders, number of heads, write precompensation factor, landing zone, and number of sectors. Drives whose specifications do not accommodate any predefine type are classified as type USER.

- Size: Disk drive capacity (approximate). Note that this size is usually greater than the size of a formatted disk given by a disk-checking program.
- Cyls: number of cylinders.
- Head: number of heads.
- Precomp: write precompensation cylinders.
- Landz: landing zone.
- Sector: number of sectors.
- Mode: Auto, Normal, Large or LBA.

Auto: The BIOS automatically determines the optimal mode.

PMB-531LF USER'S MANUAL

- Normal: Maximum number of cylinders, heads, sectors supported are 1024, 16 and 63.
- Large: For drives that do not support LBA and have more than 1024 cylinders.
- LBA (Logical Block Addressing): During drive accesses, the IDE controller transforms the data address described by sector, head and cylinder number into a physical block address, significantly improving data transfer rates. For drives greater than 1024 cylinders.

#### VIDEO:

This category selects the type of video adapter used for the primary system monitor. Although secondary monitors are supported, you do not have to select the type in Setup. Available Options are as follows:

| EGA/VGA        | Enhanced Graphics Adapter/Video Graphics Array.     |
|----------------|-----------------------------------------------------|
|                | adapters.                                           |
| <b>GG</b> 1 10 |                                                     |
| CGA 40         | Color Graphics Adapter, power up in 40 column mode. |
| CGA 80         | Color Graphics Adapter, power up in 80 column mode. |
| MONO           | Monochrome adapter, includes high resolution        |
|                | monochrome adapters.                                |

#### HALT ON:

This category allows user to choose whether the computer will stop if an error is detected during power up. Available options are "All errors", "No errors", "All, But keyboard", "All, But Diskette", and "All But Disk/Key".

#### BASE MEMORY:

Displays the amount of conventional memory detected during boot up.

#### **EXTENDED MEMORY:**

Displays the amount of extended memory detected during boot up.

#### TOTAL MEMORY:

Displays the total memory available in the system.

Page: 4-6

| HARD DISK ATTRIBUTES: |           |       |          |       |      |          |
|-----------------------|-----------|-------|----------|-------|------|----------|
| Туре                  | Cylinders | Heads | V-P comp | LZone | Sect | Capacity |
| 1                     | 306       | 4     | 128      | 305   | 17   | 10       |
| 2                     | 615       | 4     | 300      | 615   | 17   | 20       |
| 3                     | 615       | 6     | 300      | 615   | 17   | 30       |
| 4                     | 940       | 8     | 512      | 940   | 17   | 62       |
| 5                     | 940       | 6     | 512      | 940   | 17   | 46       |
| 6                     | 615       | 4     | 65535    | 615   | 17   | 20       |
| 7                     | 642       | 8     | 256      | 511   | 17   | 30       |
| 8                     | 733       | 5     | 65535    | 733   | 17   | 30       |
| 9                     | 900       | 15    | 65535    | 901   | 17   | 112      |
| 10                    | 820       | 3     | 65535    | 820   | 17   | 20       |
| 11                    | 855       | 5     | 65535    | 855   | 17   | 35       |
| 12                    | 855       | 7     | 65535    | 855   | 17   | 49       |
| 13                    | 306       | 8     | 128      | 319   | 17   | 20       |
| 14                    | 733       | 7     | 65535    | 733   | 17   | 42       |
| 15                    | 000       | 0     | 0000     | 000   | 00   | 00       |
| 16                    | 612       | 4     | 0000     | 663   | 17   | 20       |
| 17                    | 977       | 5     | 300      | 977   | 17   | 40       |
| 18                    | 977       | 7     | 65535    | 977   | 17   | 56       |
| 19                    | 1024      | 7     | 512      | 1023  | 17   | 59       |
| 20                    | 733       | 5     | 300      | 732   | 17   | 30       |
| 21                    | 733       | 7     | 300      | 732   | 17   | 42       |
| 22                    | 733       | 5     | 300      | 733   | 17   | 30       |
| 23                    | 306       | 4     | 0000     | 336   | 17   | 10       |
| 24                    | 977       | 5     | 65535    | 976   | 17   | 40       |
| 25                    | 1024      | 9     | 65535    | 1023  | 17   | 76       |
| 26                    | 1224      | 7     | 65535    | 1223  | 17   | 71       |
| 27                    | 1224      | 11    | 65535    | 1223  | 17   | 111      |
| 28                    | 1224      | 15    | 65535    | 1223  | 17   | 152      |
| 29                    | 1024      | 8     | 65535    | 1023  | 17   | 68       |
| 30                    | 1024      | 11    | 65535    | 1023  | 17   | 93       |
| 31                    | 918       | 11    | 65535    | 1023  | 17   | 83       |
| 32                    | 925       | 9     | 65535    | 926   | 17   | 69       |
| 33                    | 1024      | 10    | 65535    | 1023  | 17   | 85       |
| 34                    | 1024      | 12    | 65535    | 1023  | 17   | 102      |
| 35                    | 1024      | 13    | 65535    | 1023  | 17   | 110      |
| 36                    | 1024      | 14    | 65535    | 1023  | 17   | 119      |
| 37                    | 1024      | 2     | 65535    | 1023  | 17   | 17       |
| 38                    | 1024      | 16    | 65535    | 1023  | 17   | 136      |
| 39                    | 918       | 15    | 65535    | 1023  | 17   | 114      |
| 40                    | 820       | 6     | 65535    | 820   | 17   | 40       |
| 41                    | 1024      | 5     | 65535    | 1023  | 17   | 42       |
| 42                    | 1024      | 5     | 65535    | 1023  | 26   | 65       |
| 43                    | 809       | 6     | 65535    | 852   | 17   | 40       |
| 44                    | 809       | 6     | 65535    | 852   | 26   | 61       |
| 45                    | 776       | 8     | 65335    | 775   | 33   | 100      |
| 47                    |           |       | AUTO     |       |      |          |

Award Hard Disk Type Table

PMB-531LF USER'S MANUAL

## 4-4. THE ADVANCED BIOS FEATURES

Choose the "ADVANCED BIOS FEATURES" in the main menu, the screen shown as below.

| Advanced BIOS Features                                                                                                    |                                                                      |              |  |
|----------------------------------------------------------------------------------------------------|----------------------------------------------------------------------|--------------|--|
| <ul> <li>CPU Feature</li> <li>Hard Disk Boot Priority<br/>First Boot Device</li> </ul>                                                         | [Press Enter]<br>[Press Enter]<br>[CDROM]                            | Item Help    |  |
| Second Boot Device<br>Third Boot Device<br>Boot Other Device<br>Security Option<br>APIC Mode<br>MPS Version Control For OS                     | [Hard Disk]<br>[LS120]<br>[Enabled]<br>[Setup]<br>[Enabled]<br>[1.4] | Menu Level ► |  |
| ↑↓→←: Move Enter: Select +/-/PU/PD:Value F10:Save ESC:Exit F1:General Help<br>F5: Previous Values F6: Fail-Safe Defaults F7:Optimized Defaults |                                                                      |              |  |

Phoenix - AwardBIOS CMOS Setup Utility Advanced BIOS Features

#### **BIOS Features Setup Screen**

The "BIOS FEATURES SETUP" allow you to configure your system for basic operation. The user can select the system's boot-up sequence and security.

A brief introduction of each setting is given below.

Page: 4-8

#### **CPU FEATURE:**

The options for these items are found in its sub menu. By pressing the <ENTER> key, you are prompt to enter the sub menu of the detailed options as shown below:

| 1 54 6 3             | <b>6 1</b>      |
|----------------------|-----------------|
| CPU Featur           | re              |
| Phoenix – Award CMOS | S Setup Utility |

. ... . . . .

| Delay Prior to Thermal<br>Thermal Management<br>X TM2 Bus Ratio | [16 Min]<br>[Thermal Monitor 1]<br>12X                               | Item Help                         |
|-----------------------------------------------------------------|----------------------------------------------------------------------|-----------------------------------|
| X TM2 Bus VID<br>C1E Function<br>Execute Disable Bit            | 1.404V<br>[Auto]<br>[Enabled]                                        | Menu Level 🕨                      |
| ↑↓→←:Move Enter: Select<br>F5: Previous Values                  | +/-/PU/PD:Value F10:Save ESC:Exit<br>F6:Fail-Safe Defaults F7:Optimi | t F1:General Help<br>zed Defaults |

Descriptions on each item above are as follows:

#### 1. Delay Prior to Thermal

The Delay Prior To Thermal BIOS feature controls the activation of the Thermal Monitor's automatic mode. It allows you to determine when the Pentium-M's Thermal Monitor should be activated in automatic mode after the system boots.

### 2. Thermal Management

The used Thermal Monitor

#### 3. C1E Function

This is enabled to reduce power during idle operation

#### 4. Execute Disable Bit

To select enable or disable the No-Execution Page Protection Technology.

PMB-531LF USER'S MANUAL

#### HARD DISK BOOT PRIORITY:

The options for these items are found in its sub menu. By pressing the <ENTER> key, you are prompt to enter the sub menu of the detailed options as shown below:

|                      |                                          | Hurd Disk Doc                                                               | a r nonty                                                                                                    |
|----------------------|------------------------------------------|-----------------------------------------------------------------------------|----------------------------------------------------------------------------------------------------|
| 1.<br>2.             | Ch0 M.<br>CH2 M.                         | : ST320014A<br>: HDS728080PLA380                                            | Item Help                                                                                                    |
| 3.<br>4.<br>5.<br>6. | CH3 M.<br>CH2 S.<br>CH3 S.<br>Bootable A | : HDS728080PLA380<br>: HDS728080PLA380<br>: HDS728080PLA380<br>Add-in Cards | Menu Level $\blacktriangleright$<br>Use $<\uparrow>$ or $<\downarrow>$ to select a<br>device, then press $<+>$ to move<br>it up, or $<->$ to move it down<br>the list. Press $<$ ESC $>$ to exit<br>this menu. |
|                      |                                          |                                                                             |                                                                                                    |
| t↓→<br>F             | ←:Move E<br>5: Previous                  | nter: Select +/-/PU/PD:Value<br>Values F6:Fail-Safe De                      | F10:Save ESC:Exit F1:General Help<br>faults F7:Optimized Defaults                                                                                                    |

Phoenix – Award CMOS Setup Utility Hard Disk Boot Priority

Select Hard Disk Boot Device Priority

#### FIRST/SECOND/ THIRD/ OTHER BOOT DEVICE:

The BIOS attempt to load the operating system from the devices in the sequence selected in these items.

#### **SECURITY OPTION:**

This category allows you to limit access to the system and Setup, or just to Setup.

| System | The system will not boot and access to Setup will be<br>denied if the correct password is not entered at the<br>prompt. |
|--------|----------------------------------------------------------------------------------------------------|
| Setup  | The system will boot, but access to Setup will be denied if the correct password is not entered at the prompt.          |

Page: 4-10

#### APIC MODE:

To Enable Advanced Programmable Interrupt Controller

#### MPS VERSION CONTROL FOR OS:

This option is only valid for multiprocessor motherboards as it specifies the version of the Multiprocessor Specification (MPS) that the motherboard will use. The MPS is a specification by which PC manufacturers design and build Intel architecture systems with two or more processors.

## **4-5. ADVANCED CHIPSET FEATURES**

Choose the "ADVANCED CHIPSET FEATURES" from the main menu, the screen shown as below.

| DRAM Timing Selectable                                                          | [By SPD]             | Item Heln             |
|---------------------------------------------------------------------------------|----------------------|-----------------------|
| X CAS Latency Time                                                              | [Auto]               | nem nep               |
| X DRAM RAS# to CAS# Delay                                                       | [Auto]               |                       |
| X DRAM RAS# Precharge                                                           | [Auto]               | Menu Level 🕨          |
| X Precharge dealy (tRAS)                                                        | [Auto]               |                       |
| System Memory Frequency                                                         | [Auto]               |                       |
| System BIOS Cacheable                                                           | [Enabled]            |                       |
| Video BIOS Cacheable                                                            | [Disabled]           |                       |
| Memory Hole At 15M-16M                                                          | [Disabled]           |                       |
| -                                                                               |                      |                       |
| ** VGA Setting **                                                               |                      |                       |
| PEG/Onchip VGA Control                                                          | [Auto]               |                       |
| On-Chip Frame Buffer Size                                                       | [8MB]                |                       |
| DVMT Mode                                                                       | [DVMT]               |                       |
| DVMT/ FIXED Memory Size                                                         | [128 MB]             |                       |
| Boot Display                                                                    | [CRT]                |                       |
| Panel Type                                                                      | [640x480 18-bit]     |                       |
| TV Format                                                                       | [Auto]               |                       |
| PCI SERR# NMI                                                                   | [Disabled]           |                       |
|                                                                                 |                      |                       |
| $\downarrow \downarrow \rightarrow \leftarrow$ : Move Enter: Select $+/-/PU/PI$ | D: value F10:Save ES | CEXIT FI:General Help |
| F5: Previous Values F6: Fail-                                                   | Sate Defaults F7:0   | ptimized Defaults     |

#### Phoenix - AwardBIOS CMOS Setup Utility Advanced Chipset Features

**Chipset Features Setup Screen** 

PMB-531LF USER'S MANUAL

This parameter allows you to configure the system based on the specific features of the installed chipset. The chipset manages bus speed and access to system memory resources, such as DRAM and the external cache.

It also coordinates communications between conventional ISA bus and the PCI bus. It must be stated that these items should never need to be altered. The default settings have been chosen because they provide the best operating conditions for the system. The only time you might consider making any changes would be if you discovered that data was being lost while using your system.

#### DRAM TIMEING SELECTABLE:

The value in this field depends on performance parameters of the installed memory chips (DRAM). Do not change the value from the factory setting unless you install new memory that has a different performance rating than the original DRAMs.

#### CAS LATENCY TIME:

When synchronous DRAM is installed, the number of clock cycles of CAS latency depends on the DRAM timing.

#### DRAM RAS# TO CAS# DELAY:

This item let you insert a timing delay between the CAS and RAS strobe signals, used when DRAM is written to, read from, or refreshed. Fast gives faster performance; and Slow gives more stable performance. This field applies only when synchronous DRAM is installed in the system. The choices are 2 and 3.

#### DRAM RAS# PRECHARGE TIME:

If an insufficient number of cycles is allowed for the RAS to accumulate its charge before DRAM refresh, the refresh may be incomplete and the DRAM may fail to retain data. Fast gives faster performance; and Slow gives more stable performance. This field applies only when synchronous DRAM is installed in the system. The choices are 2 & 3.

#### PRECHARGE DEALY (tRAS):

Precharge Delay This setting controls the precharge delay, which determines the timing delay for DRAM precharge

#### System Memory Frequency:

Allow to choose different frequency of memory module.

Page: 4-12

#### SYSTEM BIOS CACHEABLE:

Selecting Enabled allows caching of the system BIOS ROM at F0000h-FFFFFh, resulting in better system performance. However, if any program writes to this memory area, a system error may result.

#### **VIDEO BIOS CACHEABLE:**

Select Enabled allows caching of the video BIOS, resulting in better system performance. However, if any program writes to this memory area, a system error may result.

#### **MEMORY HOLE AT 15-16M:**

You can reserve this area of system memory for ISA adapter ROM. When this area is reserved, it cannot be cached. The user information of peripherals that need to use this area of system memory usually discusses their memory requirements

#### **PEG/ONCHIP VGA CONTROL:**

To select the PCI-Express Graphics or onchip VGA Graphics.

#### **ON-CHIP FRAME BUFFER SIZE:**

The On-Chip Frame Buffer Size can be set as 32MB. This memory is shared with the system memory.

#### DVMT MODE:

Intel Dynamic Video Memory Technology Mode.

#### **DVMT/FIXED MEMORY SIZE:**

DVMT Memory Size Select.

#### **BOOT DISPLAY:**

To select the boot-up display type.

#### Panel Type:

This field allows user to decide the LVDS panel resolution

#### TV FORMAT:

To select TV-Format type

#### PCI SERR# NMI:

To Enable/Disable the PCI SERR# interrupt

PMB-531LF USER'S MANUAL

## **4-6. INTEGRATED PERIPHERALS**

Choose "INTEGRATED PERIPHERALS" from the main setup menu, a display will be shown on screen as below:

Phoenix - AwardBIOS CMOS Setup Utility

|                                                                    | Integrated Peripherals                                     | 5                                           |
|--------------------------------------------------------------------|------------------------------------------------------------|---------------------------------------------|
| <ul> <li>OnChip IDE Device</li> <li>Onboard Device</li> </ul>      | [Press Enter]                                              | Item Help                                   |
| <ul> <li>SuperIO Device</li> </ul>                                 | [Press Enter]                                              | Menu Level 🕨                                |
| Onboard Serial Port 3<br>Onboard Serial Port 4<br>WatchDog Support | [3E8/IRQ10]<br>[2E8/IRQ11]<br>[Disabled]                   |                                             |
| ↑↓→←: Move Enter: Select<br>F5: Previous Values                    | +/-/PU/PD:Value F10:Save ES<br>F6: Fail-Safe Defaults F7:O | C:Exit F1:General Help<br>ptimized Defaults |

#### **Integrated Peripherals Setup Screen**

By moving the cursor to the desired selection and by pressing the  $\langle F1 \rangle$  key, the all options for the desired selection will be displayed for choice.

△ If bios setup menu item supports USB device boot, it will cause Win9x detects the same storages twice when the system is rebooted, and USB HDD will fail. Note: this cause just happen under Win9x, the phenomenon is a limitation.

Page: 4-14

#### **ONCHIP IDE DEVICE:**

The options for these items are found in its sub menu. By pressing the <ENTER> key, you are prompt to enter the sub menu of the detailed options as shown below:

| onempi                                                                   | DE Device                                    |                                 |
|--------------------------------------------------------------------------|----------------------------------------------|---------------------------------|
| IDE HDD Block Mode                                                       | [Enabled]                                    | Item Help                       |
| IDE DMA transfer access                                                  | [Enabled]                                    | Manu Laval                      |
| OnChip Primary PCI IDE                                                   | [Enabled]                                    |                                 |
| IDE Primary Master PIO                                                   | [Auto]                                       | If your IDE hard                |
| IDE Primary Slave PIO                                                    | [Auto]                                       | drive supports                  |
| IDE Primary Master UDMA                                                  | [Auto]                                       | block mode select               |
| IDE Primary Slave UDMA                                                   | [Auto]                                       | Enabled for                     |
| OnChip Secondary PCI IDE                                                 | [Enabled]                                    | automatic                       |
| IDE Secondary Master PIO                                                 | [Auto]                                       | detection of the                |
| IDE Secondary Slave PIO                                                  | [Auto]                                       | optional number                 |
| IDE Secondary Master UDMA                                                | [Auto]                                       | of block                        |
| IDE Secondary Slave UDMA                                                 | [Auto]                                       | read/writes per                 |
|                                                                          |                                              | sector the drive                |
| *** On-Chip Serial ATA Setting ***                                       |                                              | can support.                    |
| SATA Mode                                                                | [IDE]                                        |                                 |
| On-Chip Serial ATA                                                       | [Auto]                                       |                                 |
| X PATA IDE Mode                                                          | Primary                                      |                                 |
| SATA Port                                                                | P1, P3 is Secondary                          |                                 |
| ↑↓→←:Move Enter: Select +/-/PU/PD:Va<br>E5: Previous Values E6:Fail-Safe | lue F10:Save ESC:Exit<br>Defaults F7:Optimiz | F1:General Help<br>red Defaults |

Phoenix – Award CMOS Setup Utility OnChip IDE Device

Descriptions on each item above are as follows:

#### 1. IDE HDD Block Mode

Block mode is also called block transfer, multiple commands, or multiple sector read/write. If your IDE hard drive supports block mode (most new drives do), select Enabled for automatic detection of the optimal number of block read/writes per sector the drive can support

#### 2. IDE DMA Transfer Access

To Enable/Disable the IDE DMA transfer access

#### 3. OnChip Primary PCI IDE

The integrated peripheral controller contains an IDE interface with support for two IDE channels. Select Enabled to activate each channel separately.

#### 4. Primary Master/Slave PIO

PMB-531LF USER'S MANUAL

#### Secondary Master/Slave PIO

The four IDE PIO fields allow you to set a PIO mode (0-4) for each of the four IDE devices that the onboard IDE interface supports. Modes 0 through 4 provide successively increased performance. In Auto mode, the system automatically determines the best mode for each device.

#### 5. SATA Mode:

Set the Serial ATA configuration. When set in Advanced Host Controller Interface (AHCI) or RAID mode, the SATA controller is set to Native mode. Configuration options: [IDE] [RAID] [AHCI].

## 6. Primary Master/Slave UDMA

#### Secondary Master/Slave UDMA

Ultra DMA/33 implementation is possible only if your IDE hard drive supports it and the operating environment includes a DMA driver (Windows 95 OSR2 or a third-party IDE bus master driver). If you hard drive and your system software both support Ultra DMA/33, select Auto to enable BIOS support.

#### 7. On-Chip Serial ATA:

[Disabled]: Disabled SATA Controller.

[Auto]: Auto arrange by BIOS.

[Combined Mode]: PATA and SATA are combined. Max.of 2 IDE drives in each channel.

[Enhanced Mode]: Enable both SATA and PATA. Max.of 6 IDE drives are supported.

[SATA Only]: SATA is operating in legacy mode.

#### 8. PATA IDE Mode

To select PATA IDE Mode sequence

#### 9. SATA Port

According PATA IDE Mode to determine SATA sequence

Page: 4-16

#### **ONBOARD DEVICE:**

The options for these items are found in its sub menu. By pressing the <ENTER> key, you are prompt to enter the sub menu of the detailed options as shown below:

|                                                | Oliboard Device                                             |                                             |
|------------------------------------------------|-------------------------------------------------------------|---------------------------------------------|
| USB Controller<br>USB 2.0 Controller           | [Enabled]<br>[Enabled]                                      | Item Help                                   |
| USB Keyboard Support                           | [Enabled]                                                   |                                             |
|                                                |                                                             | Menu Level 🕨                                |
| ↑↓→←:Move Enter: Select<br>F5: Previous Values | +/-/PU/PD:Value F10:Save ESC<br>F6:Fail-Safe Defaults F7:Op | E:Exit F1:General Help<br>Stimized Defaults |

| Phoenix – Award CMOS Setup Utility | 7 |
|------------------------------------|---|
| Onboard Device                     |   |

Descriptions on each item above are as follows:

#### 1. USB Controller

This should be enabled if your system has a USB installed on the system board and you want to use it. Even when so equipped, if you add a higher performance controller, you will need to disable this feature.

#### 2. USB 2.0 Controller

Enable the USB 2.0 controller

#### 3. USB Keyboard Support

Select Enabled if your system contains a Universal Serial Bus (USB) controller and you have a USB keyboard.

PMB-531LF USER'S MANUAL

#### SUPER IO DEVICE:

The options for these items are found in its sub menu. By pressing the <ENTER> key, you are prompt to enter the sub menu of the detailed options as shown below:

|                                                                    | SuperIO Device                                       |                                    |
|--------------------------------------------------------------------|------------------------------------------------------|------------------------------------|
| Onboard Serial Port 1<br>Onboard Serial Port 2<br>UABT Mode Select | [3F8/IRQ4]<br>[2F8/IRQ3]<br>[Normal]                 | Item Help                          |
| TxD, RxD Polarity Active                                           | [Lo, Hi]                                             | Menu Level 🕨                       |
| ↑↓→←:Move Enter: Select +/-/F<br>F5: Previous Values F6:           | PU/PD:Value F10:Save ESC<br>Fail-Safe Defaults F7:Of | C:Exit F1:General Help<br>Defaults |

| Phoenix – Award CMOS Setup | Utility |
|----------------------------|---------|
| SuperIO Device             |         |

Descriptions on each item above are as follows:

#### **Onboard Serial Port 1/2** 1.

Select an address and corresponding interrupt for the first and second serial ports.

2. UART Mode Select

This item allows you to select UART mode.

#### 3. TxD, RxD Polarity Active

This item allows you to determine the active of RxD, TxD

#### **ONBOARD SERIAL PORT 3: ONBOARD SERIAL PORT 4:**

Select a logical COM port name and matching address for the third and forth serial ports. Select an address and corresponding interrupt for third and forth serial port.

#### WATCHDOG SUPPORT:

To select watch-dog times.

Page: 4-18

## 4-7. POWER MANAGEMENT SETUP

Choose "POWER MANAGEMENT SETUP" option on the main menu, a display will be shown on screen as below :

|                                                                                                    | Power Management Setup                       |              |  |  |
|----------------------------------------------------------------------------------------------------|----------------------------------------------|--------------|--|--|
| ACPI Function<br>Video Off In Suspend<br>Soft-Off by PWR-BTTN<br>PWRON After PWR-Fail                                                          | [Enabled]<br>[Yes]<br>[Instant-Off]<br>[Off] | Item Help    |  |  |
|                                                                                                    |                                              | Menu Level 🕨 |  |  |
| 1↓→←: Move Enter: Select +/-/PU/PD:Value F10:Save ESC:Exit F1:General Help<br>F5: Previous Values F6: Fail-Safe Defaults F7:Optimized Defaults |                                              |              |  |  |

#### Phoenix - AwardBIOS CMOS Setup Utility Power Management Setup

**Power Management Setup Screen** 

The "Power Management Setup" allows the user to configure the system to the most effectively save energy while operating in a manner consistent with your own style of computer use.

#### ACPI FUNCTION:

Users are allowed to enable or disable the Advanced Configuration and Power Management (ACPI).

#### SOFT-OFF BY PWR-BTTN:

Pressing the power button for more than 4 seconds forces the system to enter the Soft-Off state when the system has "hung". The choices are Delay 4 Sec and Instant-Off.

#### **PWRON AFTER PWR-FAIL:**

This item allows you to select if you want to power on the system after power failure. The choice: Off and On

PMB-531LF USER'S MANUAL

## **4-8. PNP/PCI CONFIGURATION**

Choose "PNP/PCI CONFIGURATION" from the main menu, a display will be shown on screen as below:

Phoenix - AwardBIOS CMOS Setup Utility

| PnP/PCI Configurations |                                                |                                                              |                                             |  |  |
|------------------------|------------------------------------------------|--------------------------------------------------------------|---------------------------------------------|--|--|
|                        | Init Display First                             | [PCI Slot]                                                   | Item Help                                   |  |  |
|                        | Reset Configuration Data                       | [Disabled]                                                   |                                             |  |  |
| x                      | Resources Controlled By<br>IRO Resources       | [Auto (ESCD)]<br>Press Enter                                 | Menu Level 🕨                                |  |  |
|                        |                                                |                                                              |                                             |  |  |
| ↑,                     | ↓→←: Move Enter: Select<br>F5: Previous Values | +/-/PU/PD:Value F10:Save ESC<br>F6: Fail-Safe Defaults F7:Op | C:Exit F1:General Help<br>ptimized Defaults |  |  |

**PNP/PCI Configuration Setup Screen** 

The PNP/PCI Configuration Setup describes how to configure PCI bus system. PCI, also known as Personal Computer Interconnect, is a system, which allows I/O devices to operate at speeds nearing the speed of the CPU itself uses when communicating with its own special components.

This section covers technical items, which is strongly recommended for experienced users only.

#### **INIT DISPLAY FIRST:**

This item allows you to decide to active whether PCI Slot or on-chip VGA first.

#### **RESET CONFIGURATION DATA:**

Normally, you leave this field Disabled. Select Enabled to reset Extended System Configuration Data (ESCD) when you exit Setup if you have installed a new add-on and the system configuration has caused such a serious conflict that the operating system cannot boot.

#### **RESOURCE CONTROLLED BY:**

The Award Plug and Play Bios can automatically configure all of the booth and Plug and Play-compatible devices. However, this capability means absolutely nothing unless you are using a Plug and Play operating system

Page: 4-20

such as Windows 95. By choosing "manual", you are allowed to configure the *IRQ Resources and DMA Resources*.

#### **IRQ RESOURCES:**

The options for these items are found in its sub menu. By pressing the <ENTER> key, you are prompt to enter the sub menu of the detailed options as shown below:

|                                                | INQ Resources                                    |                                                      |  |
|------------------------------------------------|--------------------------------------------------|------------------------------------------------------|--|
| IRQ-3 assigned to                              | [PCI Device]                                     | Itom Holn                                            |  |
| IRQ-4 assigned to                              | [PCI Device]                                     | пепр                                                 |  |
| IRQ-5 assigned to                              | [PCI Device]                                     |                                                      |  |
| IRQ-7 assigned to                              | [PCI Device]                                     | Menu Level 🕨                                         |  |
| IRQ-9 assigned to                              | [PCI Device]                                     |                                                      |  |
| IRQ-10 assigned to                             | [PCI Device]                                     | Legacy ISA for devices                               |  |
| IRQ-11 assigned to                             | [PCI Device]                                     | compliant with the original PC                       |  |
| IRQ-12 assigned to                             | [PCI Device]                                     | AT bus specification, PCI/ISA                        |  |
| IRQ-14 assigned to                             | [PCI Device]                                     | PnP for devices compliant                            |  |
| IRQ-15 assigned to                             | [PCI Device]                                     | with the Plug and Play                               |  |
|                                                |                                                  | standard whether designed for                        |  |
|                                                |                                                  | PCI or ISA bus architecture                          |  |
| ↑↓→←:Move Enter: Select<br>F5: Previous Values | +/-/PU/PD:Value F10:Sav<br>F6:Fail-Safe Defaults | ve ESC:Exit F1:General Help<br>F7:Optimized Defaults |  |

| Phoenix - Award | CMOS    | Setup | Utility |
|-----------------|---------|-------|---------|
| IROR            | esource | 20    |         |

Descriptions on each item above are as follows:

#### 1. IRQ-n Assigned to:

You may assign each system interrupt a type, depending on the type of device using the interrupt.
## 4-9. PC HEALTH STATUS

Choose "PC HEALTH STATUS" from the main menu, a display will be shown on screen as below:

|                                                                                       | i e meutin Butus                                           |                                             |
|---------------------------------------------------------------------------------------|------------------------------------------------------------|---------------------------------------------|
| Shutdown Temperature                                                                  | [Disabled]                                                 | Item Help                                   |
| Vcore                                                                                 | 1.36V                                                      | Menu Level 🕨                                |
| 5V                                                                                    | 5.01V                                                      |                                             |
| 12V                                                                                   | 12.35V                                                     |                                             |
| Fan1 Speed                                                                            | 0 RPM                                                      |                                             |
| Fan2 Speed                                                                            | 0 RPM                                                      |                                             |
|                                                                                       |                                                            |                                             |
| $\uparrow \downarrow \rightarrow \leftarrow: Move  Enter: Select F5: Previous Values$ | +/-/PU/PD:Value F10:Save ES<br>F6: Fail-Safe Defaults F7:O | C:Exit F1:General Help<br>ptimized Defaults |

#### Phoenix - AwardBIOS CMOS Setup Utility PC Health Status

### PC Health Status Setup Screen

The PC Health Status Setup allows you to select whether to choose between monitoring or to ignore the hardware monitoring function of your system.

#### SHUTDOWN TEMPERATURE:

This item allows you to set up the CPU shutdown Temperature.

### **CURRENT CPU TEMPERATURE:**

This item shows you the current CPU temperature.

### VCORE:

This item shows you the current system voltage.

### 5V / 12V :

Show you the voltage of 5V/12V.

### FAN1/FAN2 SPEED:

This item shows you the current CPU/ SYSTEM FAN speed.

Page: 4-22

## 4-10. LOAD FAIL-SAFE DEFAULTS

By pressing the <ENTER> key on this item, you get a confirmation dialog box with a message similar to the following:

```
Load Fail-Safe Defaults ( Y/N ) ? N
```

To use the BIOS default values, change the prompt to "Y" and press the <Enter > key. CMOS is loaded automatically when you power up the system.

## 4-11. LOAD OPTIMIZED DEFAULTS

When you press <Enter> on this category, you get a confirmation dialog box with a message similar to the following:

Load Optimized Defaults ( Y/N ) ? N

Pressing "Y" loads the default values that are factory setting for optimal performance system operations.

PMB-531LF USER'S MANUAL

Page: 4-23

### 4-12. PASSWORD SETTING

User is allowed to set either supervisor or user password, or both of them. The difference is that the supervisor password can enter and change the options of the setup menus while the user password can enter only but do not have the authority to change the options of the setup menus.

### **TO SET A PASSWORD**

When you select this function, the following message will appear at the center of the screen to assist you in creating a password.

Enter Password:

Type the password up to eight characters in length, and press < Enter >. The password typed now will clear any previously entered password from CMOS memory. You will be asked to confirm the password. Type the password again and press the < Enter > key. You may also press < Esc > to abort the selection and not enter a password.

Ge User should bear in mind that when a password is set, you will be asked to enter the password everything you enter CMOS setup Menu.

### TO DISABLE THE PASSWORD

To disable the password, select this function (do not enter any key when you are prompt to enter a password), and press the <Enter> key and a message will appear at the center of the screen:

PASSWORD DISABLED!!! Press any key to continue...

Press the < Enter > key again and the password will be disabled. Once the password is disabled, you can enter Setup freely.

Page: 4-24

# 4-13. SAVE & EXIT SETUP

After you have completed adjusting all the settings as required, you must remember to save these setting into the CMOS RAM. To save the settings, select "SAVE & EXIT SETUP" and press <Enter>, a display will be shown as follows:

| ► Standard CMOS Features           | Load Fail-Safe Defaults                                  |          |
|------------------------------------|----------------------------------------------------------|----------|
| ► Advanced BIOS Features           | Load Optimized                                           | Defaults |
| ► Advanced Chipset Features        | Set Supervisor P                                         | assword  |
| ► Integrated Periphera             |                                                          | word     |
| ► Power Management Save to CMOS ar | nd EXIT Y/N)? Y                                          | etup     |
| ▶ PnP/PCI Configura                |                                                          | Saving   |
| ► PC Health Status                 |                                                          |          |
| Esc : Quit                         | $\uparrow \downarrow \rightarrow \leftarrow$ : Select If | tem      |
| F10 : Save & Exit Setup            |                                                          |          |
| Save Data to CMOS                  |                                                          |          |

Phoenix - AwardBIOS CMOS Setup Utility

When you confirm that you wish to save the settings, your system will be automatically restarted and the changes you have made will be implemented. You may always call up the setup program at any time to adjust any of the individual items by pressing the <Del> key during boot up.

PMB-531LF USER'S MANUAL

Page: 4-25

## 4-14. EXIT WITHOUT SAVING

If you wish to cancel any changes you have made, you may select the "EXIT WITHOUT SAVING" and the original setting stored in the CMOS will be retained. The screen will be shown as below:

| ► Standard CMOS Features              |                                      | Load Fail-Safe Defaults                                         |         |
|---------------------------------------|--------------------------------------|-----------------------------------------------------------------|---------|
| ► Advanced BIOS Features              |                                      | Load Optimized Defaults                                         |         |
| ► Advanced Chipset Feature            | S                                    | Set Supervisor P                                                | assword |
| ► Integrated Periphera                |                                      | · (37.0.10.1)                                                   | word    |
| ► Power Management                    | Quit Without Saving (Y/N)? N<br>etup |                                                                 | etup    |
| ► PnP/PCI Configura                   |                                      |                                                                 | Saving  |
| ► PC Health Status                    |                                      |                                                                 |         |
| Esc : Quit<br>F10 · Save & Exit Setup |                                      | $\uparrow \downarrow \rightarrow \leftarrow : \text{Select If}$ | tem     |
| Abandon all Datas                     |                                      |                                                                 |         |

Phoenix - AwardBIOS CMOS Setup Utility

Page: 4-26

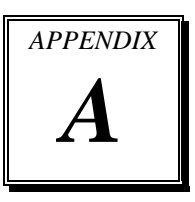

# **EXPANSION BUS**

This appendix indicates the pin assignments.

Section includes:

- Mini-PCI BUS Pin Assignment
- Compact Flash Card Connector Pin Assignment

Page: A-1

## MINI-PCI BUS CONNECTOR PIN ASSIGNMENT

| PIN | ASSIGNMENT | PIN | ASSIGNMENT |
|-----|------------|-----|------------|
| 1   | NC         | 2   | NC         |
| 3   | NC         | 4   | NC         |
| 5   | NC         | 6   | NC         |
| 7   | NC         | 8   | NC         |
| 9   | NC         | 10  | NC         |
| 11  | NC         | 12  | NC         |
| 13  | NC         | 14  | NC         |
| 15  | NC         | 16  | NC         |
| 17  | PIRQJD     | 18  | VCC        |
| 19  | VCC3_3     | 20  | PIRQJC     |
| 21  | NC         | 22  | NC         |
| 23  | GND        | 24  | VCC3_3SB   |
| 25  | PPCLK      | 26  | PCI_RSTJ   |
| 27  | GND        | 28  | VCC3_3     |
| 29  | PREQJ2     | 30  | PGNTJ2     |
| 31  | VCC3_3     | 32  | GND        |
| 33  | AD31       | 34  | PMEJ       |
| 35  | AD29       | 36  | NC         |
| 37  | GND        | 38  | AD30       |
| 39  | AD27       | 40  | VCC3_3     |
| 41  | AD25       | 42  | AD28       |
| 43  | NC         | 44  | AD26       |
| 45  | C_BEJ3     | 46  | AD24       |
| 47  | AD23       | 48  | IDSEL      |
| 49  | GND        | 50  | GND        |
| 51  | AD21       | 52  | AD22       |
| 53  | AD19       | 54  | AD20       |
| 55  | GND        | 56  | PAR        |
| 57  | AD17       | 58  | AD18       |
| 59  | C_BEJ2     | 60  | AD16       |
| 61  | IRDYJ      | 62  | GND        |
| 63  | VCC3_3     | 64  | FRAMEJ     |
| 65  | NC         | 66  | TRDYJ      |
| 67  | SERRJ      | 68  | STOPJ      |
| 69  | GND        | 70  | VCC3 3     |

You will find a Mini-PCI connector in our PMB-531LF. The pin assignments are as follows:

Page: A-2

| 71  | PERRJ  | 72  | DEVSELJ |
|-----|--------|-----|---------|
| 73  | C_BEJ1 | 74  | GND     |
| 75  | AD14   | 76  | AD15    |
| 77  | GND    | 78  | AD13    |
| 79  | AD12   | 80  | AD11    |
| 81  | AD10   | 82  | GND     |
| 83  | GND    | 84  | AD9     |
| 85  | AD8    | 86  | C_BEJ0  |
| 87  | AD7    | 88  | VCC3_3  |
| 89  | VCC3_3 | 90  | AD6     |
| 91  | AD5    | 92  | AD4     |
| 93  | NC     | 94  | AD2     |
| 95  | AD3    | 96  | AD0     |
| 97  | VCC    | 98  | NC      |
| 99  | AD1    | 100 | NC      |
| 101 | GND    | 102 | GND     |
| 103 | NC     | 104 | NC      |
| 105 | NC     | 106 | NC      |
| 107 | NC     | 108 | NC      |
| 109 | NC     | 110 | NC      |
| 111 | NC     | 112 | NC      |
| 113 | NC     | 114 | GND     |
| 115 | NC     | 116 | NC      |
| 117 | NC     | 118 | NC      |
| 119 | NC     | 120 | NC      |
| 121 | NC     | 122 | NC      |
| 123 | NC     | 124 | NC      |

PMB-531LF USER'S MANUAL

Page: A-3

# COMPACT FLASH CARD CONNECTOR PIN ASSIGNMENT

| PIN | ASSIGNMENT | PIN | Assignment |
|-----|------------|-----|------------|
| 1   | GND        | 26  | -CD1       |
| 2   | D03        | 27  | D11        |
| 3   | D04        | 28  | D12        |
| 4   | D05        | 29  | D13        |
| 5   | D06        | 30  | D14        |
| 6   | D07        | 31  | D15        |
| 7   | -CS0       | 32  | -CS1       |
| 8   | A10        | 33  | -VS1       |
| 9   | -ATASEL    | 34  | -IORD      |
| 10  | A09        | 35  | -IOWR      |
| 11  | A08        | 36  | -WE        |
| 12  | A07        | 37  | IRQ14      |
| 13  | VCC        | 38  | VCC        |
| 14  | A06        | 39  | -CSEL      |
| 15  | A05        | 40  | -VS2       |
| 16  | A04        | 41  | -RESET     |
| 17  | A03        | 42  | IORDY      |
| 18  | A02        | 43  | -INPACK    |
| 19  | A01        | 44  | -REG3      |
| 20  | A00        | 45  | -DASP      |
| 21  | D00        | 46  | -PDIAG     |
| 22  | D01        | 47  | D08        |
| 23  | D02        | 48  | D09        |
| 24  | -IOCS16    | 49  | D10        |
| 25  | -CD2       | 50  | GND        |

The pin assignments of Compact Flash Card connector are stated below.

Page: A-4

# TECHNICAL SUMMARY

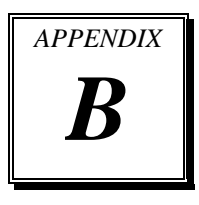

This section introduce you the maps concisely.

Section includes:

- Block Diagram
- Interrupt Map
- RTC & CMOS RAM Map
- Timer & DMA Channels Map
- I / O & Memory Map

Page: B-1

## **BLOCK DIAGRAM**

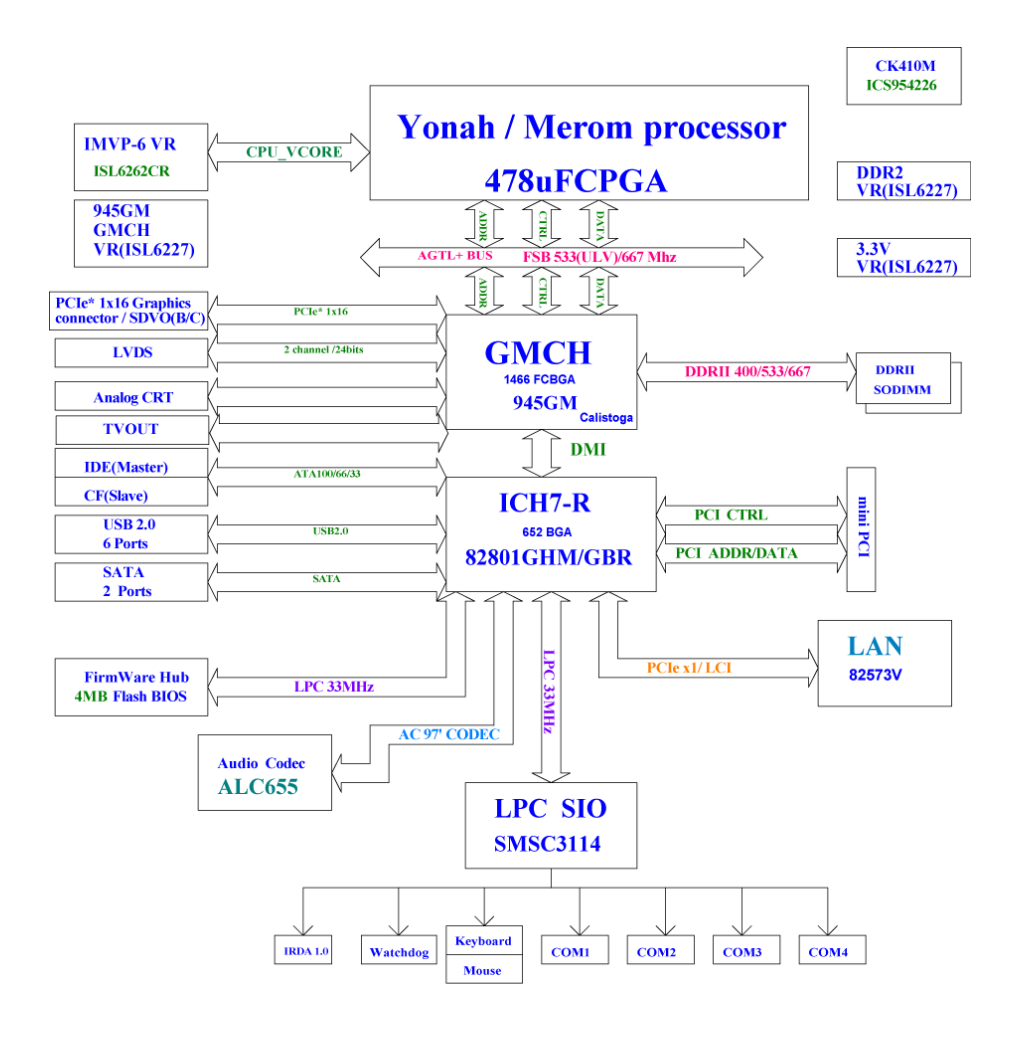

Page: B-2

## **INTERRUPT MAP**

| IRQ | ASSIGNMENT       |
|-----|------------------|
| 0   | System TIMER     |
| 1   | Keyboard         |
| 2   | Cascade          |
| 3   | Serial port 2    |
| 4   | Serial port 1    |
| 5   | Available        |
| 6   | Floppy           |
| 7   | Parallel port 1  |
| 8   | RTC clock        |
| 9   | Available        |
| 10  | Available        |
| 11  | Available        |
| 12  | PS/2 Mouse       |
| 13  | Math coprocessor |
| 14  | IDE1             |
| 15  | IDE2             |

PMB-531LF USER'S MANUAL

Page: B-3

# **RTC & CMOS RAM MAP**

| CODE  | ASSIGNMENT                              |
|-------|-----------------------------------------|
| 00    | Seconds                                 |
| 01    | Second alarm                            |
| 02    | Minutes                                 |
| 03    | Minutes alarm                           |
| 04    | Hours                                   |
| 05    | Hours alarm                             |
| 06    | Day of week                             |
| 07    | Day of month                            |
| 08    | Month                                   |
| 09    | Year                                    |
| 0A    | Status register A                       |
| 0B    | Status register B                       |
| 0C    | Status register C                       |
| 0D    | Status register D                       |
| 0E    | Diagnostic status byte                  |
| 0F    | Shutdown byte                           |
| 10    | Floppy Disk drive type byte             |
| 11    | Reserve                                 |
| 12    | Hard Disk type byte                     |
| 13    | Reserve                                 |
| 14    | Equipment byte                          |
| 15    | Base memory low byte                    |
| 16    | Base memory high byte                   |
| 17    | Extension memory low byte               |
| 18    | Extension memory high byte              |
| 30    | Reserved for extension memory low byte  |
| 31    | Reserved for extension memory high byte |
| 32    | Date Century byte                       |
| 33    | Information Flag                        |
| 34-3F | Reserve                                 |
| 40-7f | Reserved for Chipset Setting Data       |

Page: B-4

## TIMER & DMA CHANNELS MAP

### **<u>Timer Channel Map</u>** :

| Timer Channel | Assignment             |
|---------------|------------------------|
| 0             | System timer interrupt |
| 1             | DRAM Refresh request   |
| 2             | Speaker tone generator |

### **DMA Channel Map** :

| DMA Channel | Assignment |
|-------------|------------|
| 0           | Available  |
| 1           | Available  |
| 2           | Floppy     |
| 3           | Available  |
| 4           | Cascade    |
| 5           | Available  |
| 6           | Available  |
| 7           | Available  |

## I/O & MEMORY MAP

### **Memory Map** :

| MEMORY MAP      | ASSIGNMENT                                                    |
|-----------------|---------------------------------------------------------------|
| 0000000-009FFFF | System memory used by DOS and application                     |
| 00A0000-00BFFFF | Display buffer memory for VGA/ EGA / CGA / MONOCHROME adapter |
| 00C0000-00DFFFF | Reserved for I/O device BIOS ROM or RAM buffer.               |
| 00E0000-00EFFFF | Reserved for PCI device ROM                                   |
| 00F0000-00FFFFF | System BIOS ROM                                               |
| 0100000-FFFFFFF | System extension memory                                       |

### <u>I/O Map</u> :

| I/O MAP | ASSIGNMENT                              |
|---------|-----------------------------------------|
| 000-01F | DMA controller (Master)                 |
| 020-021 | Interrupt controller (Master)           |
| 022-023 | Chipset controller registers I/O ports. |
| 040-05F | Timer control regsiters.                |
| 060-06F | Keyboard interface controller (8042)    |
| 070-07F | RTC ports & CMOS I/O ports              |
| 080-09F | DMA register                            |
| 0A0-0BF | Interrupt controller (Slave)            |
| 0C0-0DF | DMA controller (Slave)                  |
| 0F0-0FF | Math coprocessor                        |
| 1F0-1F8 | Hard Disk controller                    |
| 278-27F | Parallel port-2                         |
| 2B0-2DF | Graphics adapter controller             |
| 2F8-2FF | Serial port-2                           |
| 360-36F | Net work ports                          |
| 378-37F | Parallel port-1                         |
| 3B0-3BF | Monochrome & Printer adapter            |
| 3C0-3CF | EGA adapter                             |
| 3D0-3DF | CGA adapter                             |
| 3F0-3F7 | Floppy disk controller                  |
| 3F8-3FF | Serial port-1                           |

Page: B-6

Free Manuals Download Website <u>http://myh66.com</u> <u>http://usermanuals.us</u> <u>http://www.somanuals.com</u> <u>http://www.4manuals.cc</u> <u>http://www.4manuals.cc</u> <u>http://www.4manuals.cc</u> <u>http://www.4manuals.com</u> <u>http://www.404manual.com</u> <u>http://www.luxmanual.com</u> <u>http://aubethermostatmanual.com</u> Golf course search by state

http://golfingnear.com Email search by domain

http://emailbydomain.com Auto manuals search

http://auto.somanuals.com TV manuals search

http://tv.somanuals.com